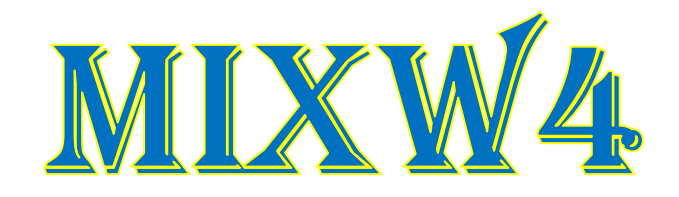

# **RIGS UND INTERFACES**

----- 30 Mai 2020 -----

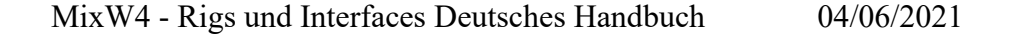

1

| RigExpert Standart/TI-5/Plus                             | 15 |
|----------------------------------------------------------|----|
| RigExpert TI-7/TI-8                                      |    |
| FT-990 mit RigExpert TI-5000                             |    |
| IC-7100 mit RigExpert TI-8                               |    |
| SignaLink <sup>TM</sup> USB                              |    |
| CT-17 CI-V CAT interface                                 |    |
| IC-756 Pro2)                                             |    |
| CAT-Kabel, das an den USB-Anschluss angeschlossen ist    |    |
| FT-991A mit einem USB-Kabel                              |    |
| FTdx3000 via USB-Port                                    |    |
| IC-7300 über den USB-Anschluss                           |    |
| IC-7610 über den USB-Anschluss                           |    |
| IC-7610 über den USB-Anschluss                           | 24 |
| Transceiver interfaces                                   | 25 |
| TS-480 SAT mit FUNKAMATEUR USB-Transceiver-Schnittstelle |    |
| Yaesu SCU 17                                             |    |
| FT-817nd                                                 |    |
| Simpel-Interface                                         |    |
| FT-817                                                   |    |
| G4ZLP PRO3                                               |    |
| Info                                                     |    |
| Referenzen                                               |    |
|                                                          |    |
|                                                          |    |
|                                                          |    |
|                                                          |    |

IC-703 mit microHAM USB-Interface III ......14 

Inhaltsanweisung

#### Einleitung

Der Zweck dieser Anhänge ist es, ein besseres Verständnis dafür zu geben, wie bestimmte Einstellungen durchgeführt werden und dies mit den verschiedenen Übertragungsempfängern.

Ebenfalls abgedeckt sind die CAT-Einstellungen von MixW4 und einige Schnittstellen sowie die Verwendung eines CAT-Kabels.

Wenn Sie ein gut funktionierendes MixW4 mit einem nicht gelisteten Interface oder Transceiver haben, senden Sie uns bitte diese Info, damit wir dieses Handbücher ergänzen können. Sie sind eine große Hilfe für andere HAM's.

#### Konfiguration

(<u>top</u>)

Es gibt bis zu 5 verschiedene Einstellungen, die den Betrieb des Transceivers von MixW4 beeinflussen können:

- 1. Windows Audio, COM-Ports und Einstellungen.
- 2. MixW4 Audio, CAT, Makros, COM-Ports und Einstellungen, Modus einstellungen.
- 3. Control Interface Dies ist für Nicht-USB <> USB angeschlossene Transceiver. Audio (vielleicht), COM-Ports und -Einstellungen, Steuerungsregeln.
- 4. Audio dies ist für Nicht-USB <> USB angeschlossene Transceiver. Audio kann in Ihrer Benutzeroberfläche enthalten sein.
- 5. Transceiver Audio, COM-Ports und Einstellungen, Lenkleitungen.

Damit Ihre MixW4-Transceiver-Verbindung ordnungsgemäß funktioniert, müssen alle erforderlichen Komponenten richtig konfiguriert sein.

Beim Versuch, die installierte Schnittstelle zu konfigurieren, müssen Sie möglicherweise den Windows-Geräte-Manager verwenden, um COM-Ports oder Audio Ports zu überprüfen.

Um die Geräteverwaltung zu aktivieren, führen Sie die Datei C:\Windows\System32\devmgmt.msc aus. Ich habe ein Desktopsymbol erstellt, aber Sie können auch die Option "Windows-Taste" + R verwenden oder eine Eingabeaufforderung verwenden, indem Sie cmd.exe ausführen. Die meisten Schnittstellen werden über das USB-Kabel des Computers mit Strom versorgt.

Das empfohlene USB-Kabel mit einer maximalen Länge beträgt 5 Meter.

Die Verwendung eines 5-Meter-Kabels und eines potenziell geladenen PC-Netzteils kann vorübergehende Betriebsprobleme verursachen.

Der Spannungsabfall über dem USB-Kabel kann ausreichen, wenn Sie die empfohlene Betriebsspannung für die Verwendung Ihrer Schnittstelleneinheit nicht erreichen.

Eine Lösung, die mit früheren MixW-Versionen gut funktioniert hat, ist die Verwendung von zwei kürzeren USB-Kabeln und einem SELBST aufladenden USB-Hub zwischen den Kabeln.

#### Schnittstellen, Trcvr-Einstellungen

×

#### Flex SDR

#### MixW4 mit Flex 5000 SDR

(by Alex Timmi, UT4ULP)

Der VSP-Manager wird benötigt, um virtuelle Paare von COM-Ports zu erstellen. Denn im Gegensatz zur 6000er-Serie können die Standardwerkzeuge von Flex-Programmen dies nicht tun. Für Funkamateure sendet der Autor diese Anwendung kostenlos auf Anfrage.

#### Cop VSP Manager by K5FR - Version 1.0.3.01

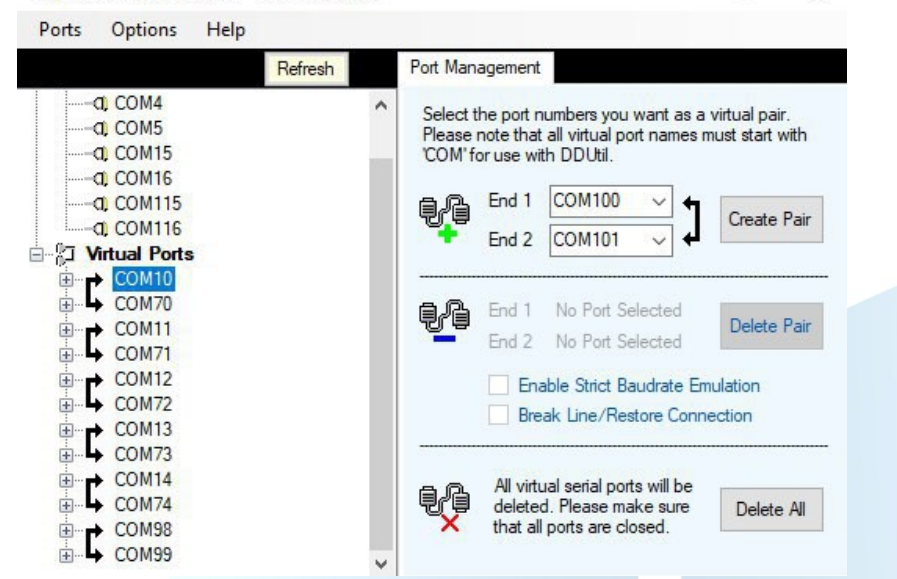

#### **PowerSDR-Einstellungen**

Leider verwendet dieses Programm eine Option für die Arbeit im Digital- und Sprachmodus und eine andere für die Arbeit im CW-Modus.

#### SSB- und DIGI-Einstellungen

| ieneral | Audio             | Display | DSP    | Transmit | PA Settings         | Appearance | Keyboard | Ext. Ctrl | CAT Co    | ontrol             | Tests |
|---------|-------------------|---------|--------|----------|---------------------|------------|----------|-----------|-----------|--------------------|-------|
| CAT     | Control<br>Enable | CAT     |        | PTT (    | Control<br>able PTT |            | ID a     | s: Powe   | erSDR     | ~                  |       |
| F       | Port:             | COM98   | ~      | Port:    | COM73               | ~          | C        | est CAT   |           |                    |       |
| E       | Baud              | 19200   | ~      |          | RTS                 |            | BT       | TY Offset | _         |                    |       |
| F       | Parity            | none    | $\sim$ |          | DTR                 |            |          | ] Enable  | Offset VI | F <mark>O</mark> A |       |
| C       | Data              | 8       | ~      | Dig      | L/U Returns L       | SB/USB     |          | Enable    | Offset VI | FO B               |       |
| S       | Stop              | 2       | ~      | Allo     | w Kenwood A         | Command    | 2        | 125 韋     | 2         | 125 <b> </b>       | -     |
| E       | nable R           | otor    |        |          |                     |            |          |           |           |                    | _     |
| F       | Port:             | None    | ~      |          |                     |            |          |           |           |                    |       |
|         |                   |         |        |          |                     |            |          |           |           |                    |       |
|         |                   |         |        |          |                     |            |          |           |           |                    |       |
|         | -fli-             |         | Databa |          | woort Databa        |            | OK       | Can       |           | ٨                  | oply  |

# **CW-Einstellungen**

| PowerSDR Setup                                                                                                    |                                                                                                    |                                                                                                    |                                                                                                    |                                                                             |                                                                                                    |                                                                         |                                                | -                                                                         |                                                                                                    |                                                       |
|----------------------------------------------------------------------------------------------------|----------------------------------------------------------------------------------------------------|----------------------------------------------------------------------------------------------------|----------------------------------------------------------------------------------------------------|-----------------------------------------------------------------------------|----------------------------------------------------------------------------------------------------|-------------------------------------------------------------------------|------------------------------------------------|---------------------------------------------------------------------------|----------------------------------------------------------------------------------------------------|-------------------------------------------------------|
| General Audio Dis                                                                                                    | play DSP                                                                                                    | Transmit                                                                                                    | PA Settings                                                                                                    | Appearance                                                                  | Keyboard                                                                                                    | Ext.                                                                    | Ctrl                                           | CAT Co                                                                    | ntrol                                                                                                    | Tests                                                 |
| ptions Image Reject                                                                                                    | t Keyer /                                                                                                    | AGC/ALC                                                                                                    |                                                                                                    |                                                                             |                                                                                                    |                                                                         |                                                |                                                                           |                                                                                                    |                                                       |
| CW Pitch (Hz)                                                                                                    | Connection                                                                                                    | ns                                                                                                    |                                                                                                    | Options                                                                     |                                                                                                    |                                                                         | Signa                                          | I Shapin                                                                  | g                                                                                                    |                                                       |
| Freg: 600                                                                                                    | Primary:                                                                                                    | N                                                                                                    |                                                                                                    | Iambic                                                                      |                                                                                                    |                                                                         | We                                             | ight:                                                                     | 50                                                                                                    | -                                                     |
|                                                                                                    | Seconda                                                                                                    | anv: Co                                                                                                    |                                                                                                    | Sideton                                                                     |                                                                                                    |                                                                         | Ra                                             | nn (ms)                                                                   | . 5                                                                                                    |                                                       |
|                                                                                                    | DTT Line                                                                                                    |                                                                                                    | JM/4 ~                                                                                                    |                                                                             | Daddlas                                                                                                    |                                                                         | 110                                            | np (ma)                                                                   | . 0                                                                                                    |                                                       |
|                                                                                                    |                                                                                                    | e. R                                                                                                    | TS V                                                                                                    |                                                                             |                                                                                                    |                                                                         |                                                |                                                                           |                                                                                                    |                                                       |
|                                                                                                    | Key Line                                                                                                    | D                                                                                                    | TR ~                                                                                                    | 2-wire                                                                      | Jable                                                                                                    |                                                                         |                                                |                                                                           |                                                                                                    |                                                       |
| Break In                                                                                                    |                                                                                                    |                                                                                                    |                                                                                                    | Mode B                                                                      |                                                                                                    |                                                                         |                                                |                                                                           |                                                                                                    |                                                       |
|                                                                                                    |                                                                                                    | Disable Ul<br>Changes                                                                                                    | MOX                                                                                                    | Mode B                                                                      | Strict                                                                                                    |                                                                         |                                                |                                                                           |                                                                                                    |                                                       |
|                                                                                                    |                                                                                                    | enangee                                                                                                    |                                                                                                    | Auto Mo                                                                     | de Swch                                                                                                    |                                                                         |                                                |                                                                           |                                                                                                    |                                                       |
| Delay (ms): 300                                                                                                    | -                                                                                                    |                                                                                                    |                                                                                                    | Strict Cl                                                                   | har Space                                                                                                    |                                                                         |                                                |                                                                           |                                                                                                    |                                                       |
|                                                                                                    |                                                                                                    | CWP                                                                                                    |                                                                                                    | \/inuml_d                                                                   | lieplay                                                                                                    |                                                                         |                                                |                                                                           |                                                                                                    |                                                       |
|                                                                                                    |                                                                                                    |                                                                                                    |                                                                                                    | of CW p                                                                     | ulses                                                                                                    |                                                                         |                                                |                                                                           |                                                                                                    |                                                       |
|                                                                                                    |                                                                                                    |                                                                                                    |                                                                                                    | on Pana                                                                     | dapter                                                                                                    |                                                                         |                                                |                                                                           |                                                                                                    |                                                       |
|                                                                                                    |                                                                                                    |                                                                                                    |                                                                                                    |                                                                             |                                                                                                    |                                                                         |                                                |                                                                           |                                                                                                    |                                                       |
|                                                                                                    |                                                                                                    |                                                                                                    |                                                                                                    |                                                                             |                                                                                                    |                                                                         |                                                |                                                                           |                                                                                                    |                                                       |
| actory Defaults                                                                                                    | moort Datab                                                                                                    | 000000                                                                                                    |                                                                                                    | 2356                                                                        | OK                                                                                                    |                                                                         | ~                                              |                                                                           |                                                                                                    |                                                       |
| heck for Software Up                                                                                                    | pdates                                                                                                    | ase                                                                                                    | Export Databa                                                                                                    | se                                                                          | UK                                                                                                    |                                                                         | Lanci                                          |                                                                           | A                                                                                                    | pply                                                  |
| theck for Software U<br>the DDUtil-Progra                                                                                                    | pdates<br>amm dien<br>es Progran                                                                                                    | nt zur einf<br>mm sehr                                                                                                    | achen Nutz                                                                                                    | zung des C4<br>Flex-Besitz                                                  | AT-                                                                                                    |                                                                         | Canci                                          |                                                                           | A                                                                                                    | pply                                                  |
| s DDUtil-Progra<br>Prinzip ist diese<br>Setup                                                                                                    | pdates<br>amm dien<br>es Prograf                                                                                                    | nt zur einf<br>mm sehr i                                                                                                    | Export Databa                                                                                                    | zung des C4<br>Flex-Besitz                                                  | AT-                                                                                                    |                                                                         | Canci                                          | -                                                                         | A<br>C                                                                                                    | pply                                                  |
| check for Software U<br>as DDUtil-Progra<br>a Prinzip ist diese<br>Setup<br>atures Ports Amps                                                                                                    | pdates<br>amm dien<br>es Progran<br>3 AutoDrive                                                                                                    | at zur einf<br>mm sehr 1<br>e WattMtrs                                                                                                    | achen Nutz<br>beliebt bei<br>Other Antl                                                                                                    | zung des CA<br>Flex-Besitz                                                  | AT-<br>zern.                                                                                                    | Bus                                                                     | TKno                                           | el<br>—<br>b Files                                                        | E                                                                                                    | pply                                                  |
| as DDUtil-Progra<br>a Prinzip ist diese<br>Setup<br>atures Ports Amps<br>Radio Select                                                                                                    | pdates<br>amm dien<br>es Progran<br>s AutoDrive                                                                                                    | nt zur einf<br>mm sehr 1<br>e WattMtrs                                                                                                    | àchen Nutz<br>beliebt bei<br>Other Anti                                                                                                    | zung des Cz<br>Flex-Besitz<br>Rtr Macros I                                  | AT-<br>cern.<br>PT Mod                                                                                                    | Bus                                                                     | TKnc                                           | b Files<br>CW Sk                                                          |                                                                                                    |                                                       |
| Check for Software U<br>as DDUtil-Progra<br>a Prinzip ist diese<br>Setup<br>atures Ports Amps<br>Radio Select<br>Signature                                                                                                    | es Program<br>AutoDrive                                                                                                    | nt zur einf<br>mm sehr 1<br>e WattMtrs<br>pacy COM                                                                                                    | Export Databa       Cachen Nutz       Sachen Nutz       beliebt bei       Other     Anti       Ort     Inte       39     10                                                                                                    | zung des C/<br>Flex-Besitz<br>Rtr Macros I                                  | AT-<br>tern.                                                                                                    | Bus<br>ort<br>09                                                        | TKnc<br>?                                      | →<br>b Files<br>CW Sk                                                     | imme<br>ble 7:                                                                                                    | pply                                                  |
| Check for Software U<br>as DDUtil-Progra<br>Prinzip ist diese<br>Setup<br>atures Ports Amps<br>Radio Select<br>Signature                                                                                                    | pdates<br>amm dien<br>es Progran<br>s AutoDrive                                                                                                    | at zur einf<br>mm sehr<br>e WattMtrs<br>pacy COM                                                                                                    | achen Nutz<br>beliebt bei<br>Other Anti<br>ort Inte<br>99 V 10                                                                                                    | zung des Cz<br>Flex-Besitz<br>Rtr Macros I<br>I<br>IVal ?                   | AT-<br>cern.<br>PT Mod<br>RD Apps P<br>Enab 78<br>0 6.1                                                                                                    | Bus<br>ort<br>09<br>6.2                                                 | TKnc<br>?                                      | b Files<br>CW Sk<br>Enat<br>Skim                                          | imme<br>ole 7:<br>wer Cl                                                                                                    | pply                                                  |
| Check for Software U<br>as DDUtil-Progra<br>Prinzip ist diese<br>Setup<br>atures Ports Amps<br>Radio Select<br>Signature<br>F6K Model F                                                                                                    | amm dien<br>es Progran<br>a AutoDrive<br>a Leg<br>Radio Name                                                                                                    | nt zur einf<br>mm sehr<br>e WattMtrs<br>pacy COM<br>Serial #                                                                                                    | Export Databa                                                                                                    | zung des CA<br>Flex-Besitz<br>Rtr Macros I                                  | AT-<br>tern.<br>PT Mod<br>RD Apps P<br>Enab 78<br>() 6.1 () ()                                                                                                    | Bus<br>ort<br>09<br>6.2                                                 | TKnc<br>?                                      | b Files<br>CW Sk<br>⊡ Enat<br>☑ Skim<br>□ QSY<br>□ Win1                   | imme<br>ble 7.<br>WFO I<br>Warble                                                                                                    | pply                                                  |
| As DDUtil-Progra<br>Prinzip ist diese<br>Setup<br>atures Ports Amps<br>Radio Select<br>Signature<br>F6K Model F                                                                                                    | amm dien<br>es Progran<br>a AutoDrive<br>e Leg<br>Radio Name                                                                                                    | at zur einf<br>mm sehr l<br>e WattMtrs<br>pacy COM<br>Serial #                                                                                                    | iachen Nutz<br>beliebt bei<br>Other Anti<br>ort Inte<br>99 V 10                                                                                                    | zung des Cz<br>Flex-Besitz<br>Rtr Macros I<br>Nal ?<br>HI<br>D<br>SSS<br>Au | AT-<br>zern.<br>RD Apps P<br>Enab 78<br>0 6.1 0<br>0 x Display                                                                                                    | Bus<br>ort<br>09<br>6.2<br>?                                            | TKnc<br>?                                      | b Files<br>CW Sk<br>Enat<br>Skim<br>QSY<br>Win                            | imme<br>ole 7:<br>VFO I<br>Warble                                                                                                    | pply                                                  |
| Check for Software U<br>as DDUtil-Progra<br>a Prinzip ist diese<br>Setup<br>atures Ports Amps<br>Radio Select<br>Signature<br>F6K Model F                                                                                                    | amm dien<br>es Program<br>s AutoDrive<br>e Leg<br>Radio Name                                                                                                    | at zur einf<br>mm sehr i<br>e WattMtrs<br>gacy COM<br>Serial #                                                                                                    | iachen Nutz<br>beliebt bei<br>Other Anti<br>ort Inte<br>99 \ 10                                                                                                    | zung des Cz<br>Flex-Besitz<br>Rtr Macros I<br>Nal ?<br>Nal ?<br>Au          | AT-<br>zern.<br>PT Mod<br>RD Apps P<br>Enab 78<br>) 6.1 0<br>IX Display<br>BCD<br>Heading                                                                                                    | Bus<br>ort<br>09<br>6.2<br>?                                            | TKnc<br>?                                      | el<br>b Files<br>CW Sk<br>⊡ Enat<br>☑ Skim<br>□ QSY<br>□ Win <sup>1</sup> | imme<br>ole 7:<br>VFO I<br>Warble                                                                                                    | pply                                                  |
| Check for Software U<br>as DDUtil-Progra<br>Prinzip ist diese<br>Setup<br>atures Ports Amps<br>Radio Select<br>Signature<br>F6K Model F                                                                                                    | amm dien<br>es Prograf<br>s AutoDrive<br>Leg<br>Radio Name                                                                                                    | nt zur einf<br>mm sehr<br>e WattMtrs<br>pacy COM<br>Serial #                                                                                                    | iachen Nutz<br>beliebt bei<br>Other Anti<br>ort Inte<br>99 \ 10                                                                                                    | zung des Cz<br>Flex-Besitz                                                  | AT-<br>cern.<br>PT Mod<br>RD Apps P<br>Enab 78<br>) 6.1 0<br>x Display<br>BCD<br>] Heading<br>] Macro Butt                                                                                                    | Bus<br>ort<br>09<br>6.2<br>?                                            | TKnc<br>?                                      | b Files<br>CW Sk<br>⊡ Enat<br>☑ Skim<br>□ QSY<br>□ Win <sup>1</sup>       | imme<br>jole 7.<br>Warble                                                                                                    | pply<br>310<br>Pose<br>Bar                            |
| Check for Software U<br>as DDUtil-Progra<br>Prinzip ist diese<br>Setup<br>atures Ports Amps<br>Radio Select<br>Signature<br>F6K Model F                                                                                                    | amm dien<br>es Progran<br>s AutoDrive<br>Leg<br>Radio Name                                                                                                    | nt zur einf<br>mm sehr i<br>e WattMtrs<br>pacy COM<br>Serial #                                                                                                    | achen Nutz<br>beliebt bei<br>Other Anti<br>ort Inte<br>99 10                                                                                                    | zung des C/<br>Flex-Besitz<br>Rtr Macros I                                  | AT-<br>cern.<br>PT Mod<br>RD Apps P<br>Enab 78<br>0 6.1 0<br>1 0<br>1 0<br>1 0<br>1 0<br>1 0<br>1 0<br>1 0                                                                                                    | Bus<br>ort<br>09<br>6.2<br>?                                            | TKnc<br>?                                      | →<br>b Files<br>CW Sk<br>⊡ Enat<br>Ø Skim<br>Q QY<br>Win<br>1<br>U Win    | E<br>imme<br>ole 7:<br>VFO I<br>Warble                                                                                                    | pply                                                  |
| Check for Software U<br>as DDUtil-Progr<br>Prinzip ist diese<br>Setup<br>atures Ports Amps<br>Radio Select<br>Signature<br>F6K Model F                                                                                                    | amm dien<br>es Progran<br>AutoDrive<br>e Leg<br>Radio Name                                                                                                    | nt zur einf<br>mm sehr i<br>e WattMtrs<br>pacy COM<br>Serial #                                                                                                    | Export Databa                                                                                                    | zung des CA<br>Flex-Besitz<br>Rtr Macros I                                  | AT-<br>tern.<br>PT Mod<br>RD Apps P<br>Enab 78<br>) 6.1 0<br>1 Sc<br>1 Heading<br>1 Macro Butt<br>Misc<br>2 Quick Men                                                                                                    | Bus<br>ort<br>09<br>6.2<br>?<br>cons<br>nory                            | TKnc<br>?                                      | b Files<br>CW Sk<br>Enat<br>Skim<br>QSY<br>Win <sup>1</sup><br>Equali     | imme<br>jole 7:<br>vVFO I<br>Warble                                                                                                    | pply<br>310<br>B<br>B<br>Fr                           |
| Check for Software U<br>as DDUtil-Progr<br>Prinzip ist diese<br>Setup<br>atures Ports Amps<br>Radio Select<br>Signature<br>F6K Model F<br>Options<br>BandData/Macro b<br>Debug (see Tool To                                                                            | pdates amm dien es Progran a AutoDrive  a AutoDrive a AutoDrive a | at zur einf<br>mm sehr l<br>e WattMtrs<br>e WattMtrs<br>Serial #                                                                                                  | Export Databa                                                                                                    | zung des C/<br>Flex-Besitz                                                  | AT-<br>tern.<br>PT Mod<br>RD Apps P<br>Enab 78<br>0 6.1 0<br>1 Sc<br>1 Heading<br>1 Macro Butt<br>1 Misc<br>2 Quick Men<br>SB 8 Relay                                                                                                    | Bus<br>ort<br>09<br>6.2<br>?<br>cons<br>nory<br>Boa                     | TKnc<br>?                                      | b Files<br>CW Sk<br>Enat<br>Skim<br>QSY<br>Win1                           | A<br>E<br>imme<br>Ole 7<br>VFO I<br>Warble                                                                                                    | pply<br>310<br>ose<br>B<br>ar                         |
| Check for Software U<br>as DDUtil-Progr<br>a Prinzip ist diese<br>Setup<br>atures Ports Amps<br>Radio Select<br>Signature<br>F6K Model F<br>BandData/Macro b<br>Debug (see Tool Ti<br>DEMO/HPSDR                                                                       | pdates pdates amm dien es Progran s AutoDrive © Leg Radio Name nyRadio p)                                                                                                    | at zur einf<br>mm sehr l<br>e WattMtrs<br>e WattMtrs<br>gacy COM<br>Serial #                                                                                      | iachen Nutz<br>beliebt bei<br>Other Anti<br>99 √ 10<br>t IP Addre                                                                                                    | zung des C/<br>Flex-Besitz                                                  | AT-<br>tern.<br>AT-<br>tern.<br>AT-<br>tern.<br>P<br>Enab 78<br>P<br>Enab 78<br>P<br>Enab 88<br>Enab 88<br>P<br>Enab 88<br>P<br>Enab 88<br>P<br>Enab 88<br>P<br>Enab 88<br>P<br>Enab 88<br>P<br>Enab 88<br>P<br>Enab 88<br>P<br>Enab 88<br>P<br>Enab 88<br>P<br>Enab 88<br>P<br>Enab 78<br>P<br>Enab 7 | Bus<br>ort<br>09<br>6.2<br>?<br>cons<br>nory<br>Boas                    | TKno<br>?                                      | b Files<br>CW Sk<br>Enat<br>Skim<br>QSY<br>Win<br>Equali                  | imme []<br>imme []<br>immer Cl<br>VFO I<br>Warble                                                                                                    | pply<br>310<br>ose<br>B<br>ar                         |
| Check for Software Up<br>as DDUtil-Progr<br>n Prinzip ist diese<br>setup<br>atures Ports Amps<br>Radio Select<br>Signature<br>F6K Model F<br>BandData/Macro b<br>Debug (see Tool Ti<br>DEMO/HPSDR<br>Disable Auto Updat                                                | pdates pdates amm dien es Progran s AutoDrive © Leg Radio Name  pyRadio p) te                                                                                                    | at zur einf<br>mm sehr l<br>e WattMtrs<br>gacy COM<br>Serial #                                                                                                    | P<br>Alarm<br>P<br>P<br>P<br>Alarm<br>P<br>P<br>P<br>P<br>P<br>P<br>P<br>P<br>P<br>P<br>P<br>P<br>P<br>P<br>P<br>P<br>P<br>P<br>P                                                                                                    | zung des CZ<br>Flex-Besitz<br>Rtr Macros I<br>10<br>235<br>24<br>2999<br>16 | AT-<br>zern.<br>PT Mod<br>RD Apps P<br>Enab 78<br>) 6.1 0<br>I Comparison<br>I Comparison<br>I Compari                                                                                                    | Bus<br>ort<br>09<br>6.2<br>?<br>Cons<br>ons<br>Dose<br>Use<br>0         | TKnc<br>?<br>[<br>rd<br>e Banc                 | b Files<br>CW Sk<br>Enat<br>Skim<br>QSY<br>Win<br>Equali                  | A<br>E<br>immer<br>cole 7:<br>v VFO I<br>Warble<br>izer<br>izer<br>40                                                                                                    | Pply<br>310<br>ose<br>B<br>er                         |
| Check for Software Up<br>as DDUtil-Progr<br>n Prinzip ist diese<br>Setup<br>Radio Select<br>Signature<br>F6K Model F<br>BandData/Macro b<br>Debug (see Tool Ti<br>DEMO/HPSDR<br>Disable Auto Updat<br>Disable Sourd                                                    | pdates pdates amm dien es Prograf s AutoDrive © Leg Radio Name  pyRadio p) te                                                                                                    | at zur einf<br>mm sehr 1<br>e WattMtrs<br>gacy COM<br>Serial #                                                                                                    | Alam<br>P<br>Alam<br>P<br>Alam<br>P<br>Macm<br>Pace<br>P<br>Alam<br>P<br>Macm<br>P<br>Macm | zung des CZ<br>Flex-Besitz                                                  | AT-<br>zern.<br>PT Mod<br>RD Apps P<br>Enab 78<br>) 6.1 0<br>I Compared to the second second secon                                                                                                    | Bus<br>ort<br>09<br>6.2<br>?<br>cons<br>hory<br>Boas<br>Use             | TKnc<br>?<br>[<br>rd<br>e Banc<br>] 60         | b Files<br>CW Sk<br>Enat<br>Skim<br>QSY<br>Win<br>U Uin                   | A<br>Imme<br>Imme<br>Imm | VFO B                                                 |
| Check for Software Up<br>as DDUtil-Progr<br>n Prinzip ist diese<br>Setup<br>Radio Select<br>Signature<br>F6K Model F<br>BandData/Macro b<br>Debug (see Tool Ti<br>DEMO/HPSDR<br>Disable Auto Updat<br>Disable Short-Cuts<br>Disable Sound<br>Disable Sound             | pdates pdates amm dien es Progran s AutoDrive                                                                                                    | at zur einf<br>mm sehr 1<br>e WattMtrs<br>gacy COM<br>Serial #                                                                                                    | Alamm<br>P<br>Alamm<br>P<br>Alamm<br>P<br>Alamm<br>P<br>Alamm<br>P<br>Alamm<br>P<br>Alamm<br>P<br>P<br>Alamm<br>P<br>P<br>P<br>Alamm<br>P<br>P<br>P<br>P<br>P<br>P<br>P<br>P<br>P<br>P<br>P<br>P<br>P                                                                                                    | zung des C∠<br>Flex-Besitz                                                  | AT-<br>zern.<br>PT Mod<br>RD Apps P<br>Enab 78<br>) 6.1 0<br>IX Display<br>BCD<br>Heading<br>Heading<br>Macro Butt<br>Misc<br>Quick Men<br>SB 8 Relay<br>Enable 0<br>0 0 80<br>0 0 20                                                                                                    | Bus<br>ort<br>09<br>6.2<br>?<br>cons<br>cons<br>l Use<br>0<br>0         | TKnc<br>?<br>[<br>rd<br>= Banc<br>] 60<br>] 17 | b Files<br>CW Sk<br>Enat<br>Skim<br>QSY<br>Win<br>U<br>Equali             | A<br>immer<br>ole [7:<br>vFo I<br>Warble<br>izer<br>le []<br>15 []                                                                                                    | Pply<br>310<br>ose<br>B<br>sr                         |
| Check for Software U as DDUtil-Progr Prinzip ist diese Setup atures Ports Amps Radio Select Signature F6K Model F BandData/Macro b Debug (see Tool Ti DEMO/HPSDR Disable Short-Cuts Disable Short-Cuts Disable Sound Disable Sound Disable Tool Tips Enable Mode Macro | pdates pdates amm dien es Progran s AutoDrive  s AutoDrive  s AutoName  pyRadio p) te os                                                                                                    | at zur einf<br>mm sehr l<br>e WattMtrs<br>e WattMtrs<br>Serial #<br>Serial #<br>On To<br>Power<br>PTT D<br>Show<br>Space<br>Startup<br>Swr Al<br>Swr Al<br>Swr Al | Alarm<br>PAarm<br>PAarm<br>PAarm<br>PAarm<br>PAarm<br>PAarm<br>PAarm<br>PAarm<br>PAarm<br>PAarm<br>PAarm<br>PAArm<br>PAArm<br>PAArm<br>PAArm<br>PAArm<br>PAArm<br>PAARM<br>PPAARM<br>PPAARM                        | rung des C<br>Flex-Besitz                                                   | AT-<br>zern.<br>PT Mod<br>RD Apps P<br>Enab 78<br>0 6.1 0<br>1 0<br>1 0<br>1 0<br>1 0<br>1 0<br>1 0<br>1 0                                                                                                    | Bus<br>ort<br>09<br>6.2<br>?<br>cons<br>hory<br>Boas<br>] Use<br>0<br>0 | TKnc<br>?<br>[<br>Banc<br>] 60<br>] 17<br>] 6  | b Files<br>CW Sk<br>Enat<br>Skim<br>QSY<br>Win<br>U Uin<br>U<br>Equali    | A<br>imme<br>ole [7:<br>wer Cl<br>Warble<br>izer<br>izer<br>40 [<br>15 [<br>2 [                                                                                                    | Pply<br>310<br>ose<br>B<br>B<br>Fr<br>VFO B<br>0<br>0 |

| 👺 Setu                                            | qu                   |                    |                     |           |                                |                                                              |                                         |                        |                    |                                        | -                     |                     | × |
|---------------------------------------------------|----------------------|--------------------|---------------------|-----------|--------------------------------|--------------------------------------------------------------|-----------------------------------------|------------------------|--------------------|----------------------------------------|-----------------------|---------------------|---|
| Features                                          | Ports                | Amps               | AutoDrive           | WattMtrs  | Other                          | AntRtr                                                       | Macros                                  | LPT                    | ModBus             | TKnob                                  | Files                 |                     |   |
| RCPs<br>RCP1<br>RCP2                              | CAT F<br>COM7        | Port<br>0 ~<br>1 ~ | B Cast Rot          | or Port ? | Parall<br>En<br>O No           | able Cone O                                                  | Invert<br>LPT4<br>Other                 |                        | ?                  | Sc                                     | ratch Pa              | d                   | ^ |
| RCP3                                              |                      | 2 ~                | <                   | ~         |                                | рт2 ()<br>рт3                                                | FlexWire                                | Press<br>save<br>addre | eto<br>port<br>ess |                                        |                       |                     |   |
| RCP6<br>CWS                                       |                      | ~                  | <<br>Log 2<br>Log 3 | ~         | Passi                          | ve Liste                                                     | ner                                     | Comm                   | ?                  |                                        |                       |                     |   |
| RCP F<br>Port<br>RCP 3<br>RCP 4<br>RCP 5<br>RCP 6 | Re-Directorial Slice | ct ?               |                     |           | P<br>Slav<br>Fo<br>D<br>R<br>V | ort<br>e Radio<br>ollow Rad<br>ollow Mod<br>TR<br>TS<br>FO B | 9600<br>o None<br>e Rac<br>00 C<br>33 C | dio Type<br>CI-V To A  | vdr<br>Adr         | SerMac<br>Port CD<br>On 999<br>Off 999 | CTS<br>9 999<br>9 999 | DSR<br>9999<br>9999 |   |

Zur Schallübertragung werden virtuelle Kabel im VAC-Programm verwendet

| 🗧 Virtual Audio Cab                       | le Control Panel                             |                        |                                                             |                                         |                                                |                                                                     |                                                                                                    |
|-------------------------------------------|----------------------------------------------|------------------------|-------------------------------------------------------------|-----------------------------------------|------------------------------------------------|---------------------------------------------------------------------|----------------------------------------------------------------------------------------------------|
| Driver parameters                         | et Clients<br>Streams                        | 15                     | Cable parameters                                            | . 192000 🔻                              | Format rang                                    | e<br>• 32 • NC 1 •                                                  | Connected source lines                                                                                                    |
| Worker threads<br>Up to Auto<br>Prio Auto | Timer res, mcs<br>Log level                  | 998<br>7 •<br>Set      | Max inst 20 💌                                               | Ms per int 10<br>Stream bu<br>w 50 v ms | ▼ Stream fmt<br>ffer watermark c<br>High 200 ▼ | limit Cable range  Cloc<br>ontrol<br>ms Max wait 300                | k corr ratio                                                                                                    |
|                                           | Reset counters                               | Restart                | Info                                                        |                                         |                                                |                                                                     | SetReset counter                                                                                                    |
| ble MS SR r<br>1 10 11025.<br>2 10 11025. | ange BPS range<br>.192000 832<br>.192000 832 | NC range               | Stm fmt limit St bu<br>Cable range Auto<br>Cable range Auto | uf Volcti Chmix<br>D On On<br>D On On   | PortCls WM c<br>Off Off<br>Off Off             | tl Current format<br>ExtPCM/192000/32/2(3)<br>ExtPCM/192000/32/2(3) | Rc stms         Pb stms         Signal         Offows         UFlows           1         0         !!!!!!!!!!         5         1         1         !!!!!!!!!!! |
|                                           |                                              |                        |                                                             |                                         |                                                |                                                                     |                                                                                                    |
|                                           |                                              |                        |                                                             |                                         |                                                |                                                                     |                                                                                                    |
| 02 10:39:20.960 Ca                        | ble 2, render stream 1                       | 0: ExtPCM/19           | 2000/32/2(3), creat                                         | ed by process 1658                      | 4 (audiodg), thre                              | ad 16096                                                            | urlio Engine About Help Evit                                                                                                    |
|                                           | 1                                            |                        |                                                             |                                         | System timer r                                 | es, mcs 990 results                                                 |                                                                                                    |
| PowerSD                                   | R Setup                                      |                        |                                                             |                                         |                                                |                                                                     | – 🗆 X                                                                                                    |
|                                           |                                              | 1                      |                                                             |                                         |                                                |                                                                     |                                                                                                    |
| General Au                                | Idio Display                                 | DSP                    | Transmit                                                    | PA Settings                             | Appearan                                       | ice Keyboard Ex                                                     | t. Ctrl CAT Control Tests                                                                                                    |
| Primary V/                                | ACT VAC 2                                    |                        |                                                             | 12121                                   |                                                | 1000                                                                |                                                                                                    |
| C Enabl                                   | le VAC 1                                     |                        |                                                             | Buffer Si                               | ze                                             | Gain (dB)                                                           | Combine VAC                                                                                                    |
| Virtual Au                                | udio Cable Setu                              | p (to/fro              | m PC)                                                       | 2048                                    | ~                                              | RX: 0 🚔                                                             | Input Channels                                                                                                    |
| Driver:                                   | Windows Dir                                  | ectSoun                | d v                                                         | Sample                                  | Bate                                           | TX: 0                                                               | Direct I/Q                                                                                                    |
| Input:                                    |                                              |                        |                                                             | Jampie                                  | -                                              |                                                                     | Output to VAC                                                                                                    |
| PC rec:                                   | VAC 2 (Virtua                                | al Audio (             | Cable) 🗸                                                    | 19200                                   | 0 ~                                            |                                                                     | Calibrate I/Q                                                                                                    |
| Output:<br>PC play                        | VAC 1 (Virtua                                | al Audio (             | Cable) 🗸                                                    | Mono/St                                 | ereo                                           |                                                                     |                                                                                                    |
|                                           |                                              |                        |                                                             | Ste                                     | reo                                            |                                                                     | Buffer Latency (ms)                                                                                                    |
| Auto Ena                                  | .ble                                         |                        |                                                             |                                         |                                                |                                                                     | 120                                                                                                    |
| Ena<br>cha                                | ble for Digital<br>nge. Disable              | modes of<br>for all of | on Mode<br>her mode                                         | VAC fo                                  | TT to ove<br>Phone                             | rride/bypass                                                        | 120 -                                                                                                    |
|                                           |                                              |                        |                                                             |                                         |                                                |                                                                     |                                                                                                    |
|                                           |                                              |                        |                                                             |                                         |                                                |                                                                     |                                                                                                    |
|                                           |                                              |                        |                                                             |                                         |                                                |                                                                     |                                                                                                    |
|                                           |                                              |                        |                                                             |                                         |                                                |                                                                     |                                                                                                    |
|                                           |                                              |                        |                                                             |                                         |                                                |                                                                     |                                                                                                    |
| actory Defa                               | ults Impor                                   | rt Databa              | ise Ex                                                      | port Databa                             | se                                             | OK                                                                  | Cancel Apply                                                                                                    |
| Check for So                              | offware Undate                               | 20                     | 14/16                                                       |                                         |                                                |                                                                     |                                                                                                    |
| SHOCK IOF SU                              | invare opudie                                | ~                      |                                                             |                                         |                                                |                                                                     |                                                                                                    |

# (<u>top</u>)

# MixW4-Einstellungen

# CAT-Einstellungen für SSB- und DIGI-Modi

| 💓 Kenwood CAT settings -                                                                                                    |                     |               |              |           | ?             | ×      |
|----------------------------------------------------------------------------------------------------|---------------------|---------------|--------------|-----------|---------------|--------|
|                                                                                                    |                     | Port settings |              |           |               |        |
| Re Contraction of the second second s |                     | Port C        | COM12        |           |               |        |
| 1420000-                                                                                                    | RIESESUU EST        | Parity 🚺      | None 💌       | Baud rate | 19200         |        |
|                                                                                                    |                     | Stop bits     | 2            | Data bits | 8             |        |
|                                                                                                    | 12:07 0             | RTS /         | Always OFF 📑 | DTR       | Always OFF    |        |
| Kenwood model TS-2000                                                                                                    |                     |               |              | Hard      | ware flow con | trol   |
| Cat settings                                                                                                    |                     |               |              |           |               |        |
| Save frequency on exit                                                                                                    | PTT via Cat command |               |              |           |               |        |
| CW out via soundcard                                                                                                    | CW via Cat command  |               |              |           |               |        |
| CW is LSB                                                                                                    |                     |               |              |           |               |        |
| AFSK in place of FSK                                                                                                    |                     |               |              |           |               |        |
| DIG (Yaesu) is                                                                                                    | USB                 | PTT COM port  | settings     |           |               |        |
| Default digi mode                                                                                                    | USB                 | Port          | COM13        |           |               |        |
| CW pitch                                                                                                    | 600                 | RTS           | РТТ          | DTR       | Always OFF    |        |
| FSK center Fq                                                                                                    |                     | 🖌 Enabl       | ed           |           |               |        |
|                                                                                                    |                     |               |              | 📀 Ok      |               | ancel  |
|                                                                                                    |                     | _             |              |           |               |        |
|                                                                                                    |                     |               |              |           |               |        |
| CAT für CW-Modus                                                                                                    |                     |               |              |           |               |        |
| Kenwood CAT settings -                                                                                                    |                     |               |              |           | 7             | ×      |
| A Keiwood CAI settings                                                                                                    |                     | -             |              |           |               | ~      |
|                                                                                                    |                     | Port settings |              |           |               |        |
| -00000- IN-                                                                                                    | TESPSON EN          | Port          | COM12        |           |               |        |
|                                                                                                    | 17878               | Parity I      | None 💌       | Baud rate | 19200         |        |
|                                                                                                    | HEAR !              |               |              |           | 8             |        |
|                                                                                                    |                     |               |              | Harr      | Hiways Orr    | trol   |
| Kenwood model TS-2000                                                                                                    |                     |               |              | nait      |               |        |
| Cat setungs                                                                                                    |                     |               |              |           |               |        |
| Save frequency on exit                                                                                                    | PTT via Cat command |               |              |           |               |        |
| CW out via soundcard                                                                                                    | CW via Cat command  |               |              |           |               |        |
| CW is LSB                                                                                                    |                     |               |              |           |               |        |
| AFSK in place of FSK                                                                                                    |                     | PTT COM port  | : settings   |           |               |        |
| DIG (Yaesu) is                                                                                                    |                     | Port          | COM14        |           |               |        |
| CW pitch                                                                                                    | 600                 | RTS           | PTT          | DTR       | CW            |        |
| FSK center Fg                                                                                                    | 0                   | 🖌 Enab        | led          |           |               |        |
|                                                                                                    |                     |               |              | 80        |               |        |
|                                                                                                    |                     |               |              | 🔣 ok      | i 💋 🤇         | Cancel |

(<u>top</u>)

# Audiokarteneinstellungen

| 🗸 Config Dialog    |                                   |             |     | ?     | ×      |
|--------------------|-----------------------------------|-------------|-----|-------|--------|
| ORZ?               |                                   |             |     |       |        |
| 2                  | Input devices                     |             |     |       |        |
|                    |                                   |             |     |       |        |
| ADOUT              | DAX Audio RX 6 (FlexRadio Syste   | 12000       |     |       |        |
|                    | DAX Audio RX 3 (FlexRadio Syste   | 12000       |     |       |        |
| <u>×</u> ,         | DAX RESERVED AUDIO TX (FlexRadi   | 12000       |     |       |        |
| Provide the second | DAX Audio RX 1 (FlexRadio Syste   | 12000       |     |       |        |
| Personal data      | VAC 1 (Virtual Audio Cable)       | 12000       |     |       |        |
|                    | DAX Audio RX 8 (FlexRadio Syste   | 12000       |     |       |        |
| Ō.                 | DAX IQ RX 2 (FlexRadio Systems    | 12000       |     |       |        |
| <b>**</b>          | DAX IQ RX 1 (FlexRadio Systems    | 12000       |     |       |        |
| Settings           | - DAV Audio DV 2 (FloyDadio Custo |             |     |       |        |
|                    | Output devices                    |             |     |       |        |
| -                  |                                   | Sample rate |     |       |        |
| Macros             | DELL SE2416Н (2- Устройство с п   | 12000       |     |       |        |
|                    | DAX RESERVED AUDIO RX 6 (FlexRa   | 12000       |     |       |        |
| 20                 | DAX RESERVED AUDIO RX 7 (FlexRa   | 12000       |     |       |        |
|                    | DAX RESERVED IQ RX 3 (FlexRadio   | 12000       |     |       |        |
| Sound card         | DAX RESERVED AUDIO RX 3 (FlexRa   | 12000       |     |       |        |
|                    | DAX RESERVED IQ RX 4 (FlexRadio   | 12000       |     |       |        |
|                    | VAC 2 (Virtual Audio Cable)       | 12000       |     |       |        |
|                    | DAX RESERVED AUDIO RX 8 (FlexRa   | 12000       |     |       |        |
| allbook settings 📼 | - VAC 1 Avietus Audio Cablo)      |             |     |       |        |
|                    |                                   |             |     |       |        |
|                    |                                   |             | -   |       |        |
|                    |                                   |             | S 🚫 | ave 📿 | Cancel |
|                    |                                   |             |     |       |        |

So sieht ein Virtual COM Port Manager aus, nachdem alles verbunden und ausgeführt wurde...

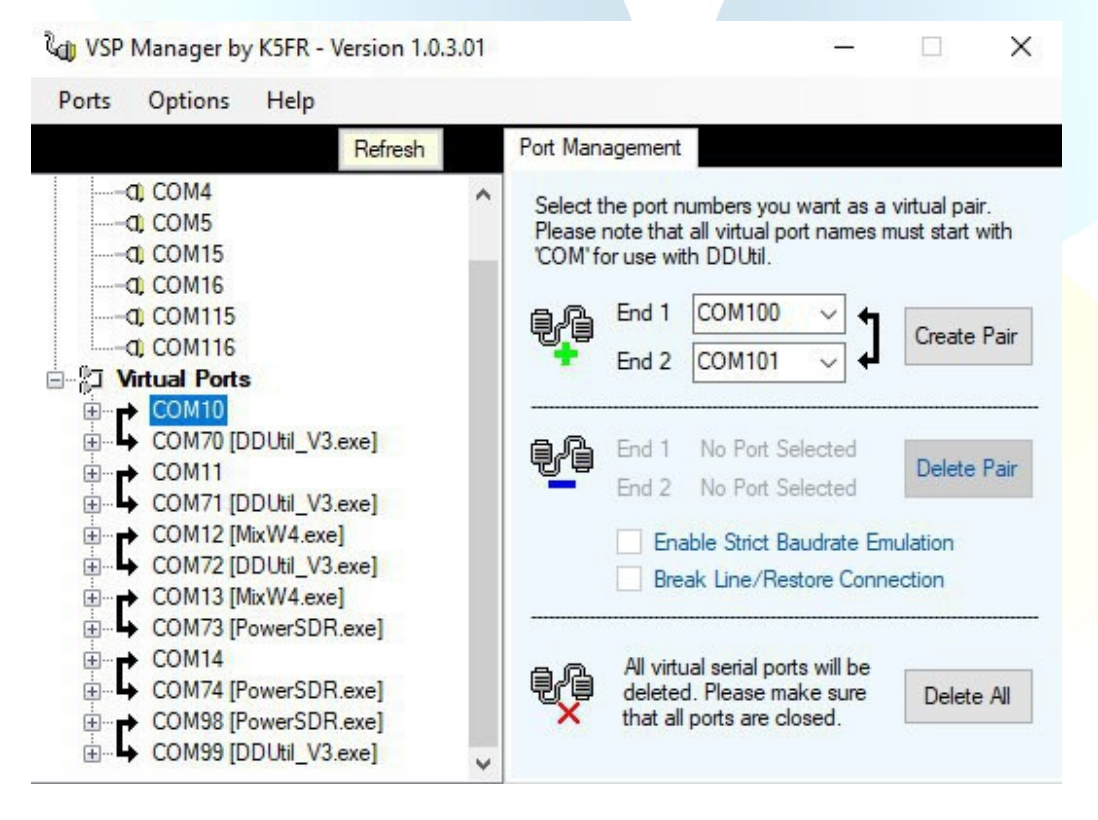

MixW mit Flex Radio 6300 + SmartSDR

(by Kes, M0PKZ)

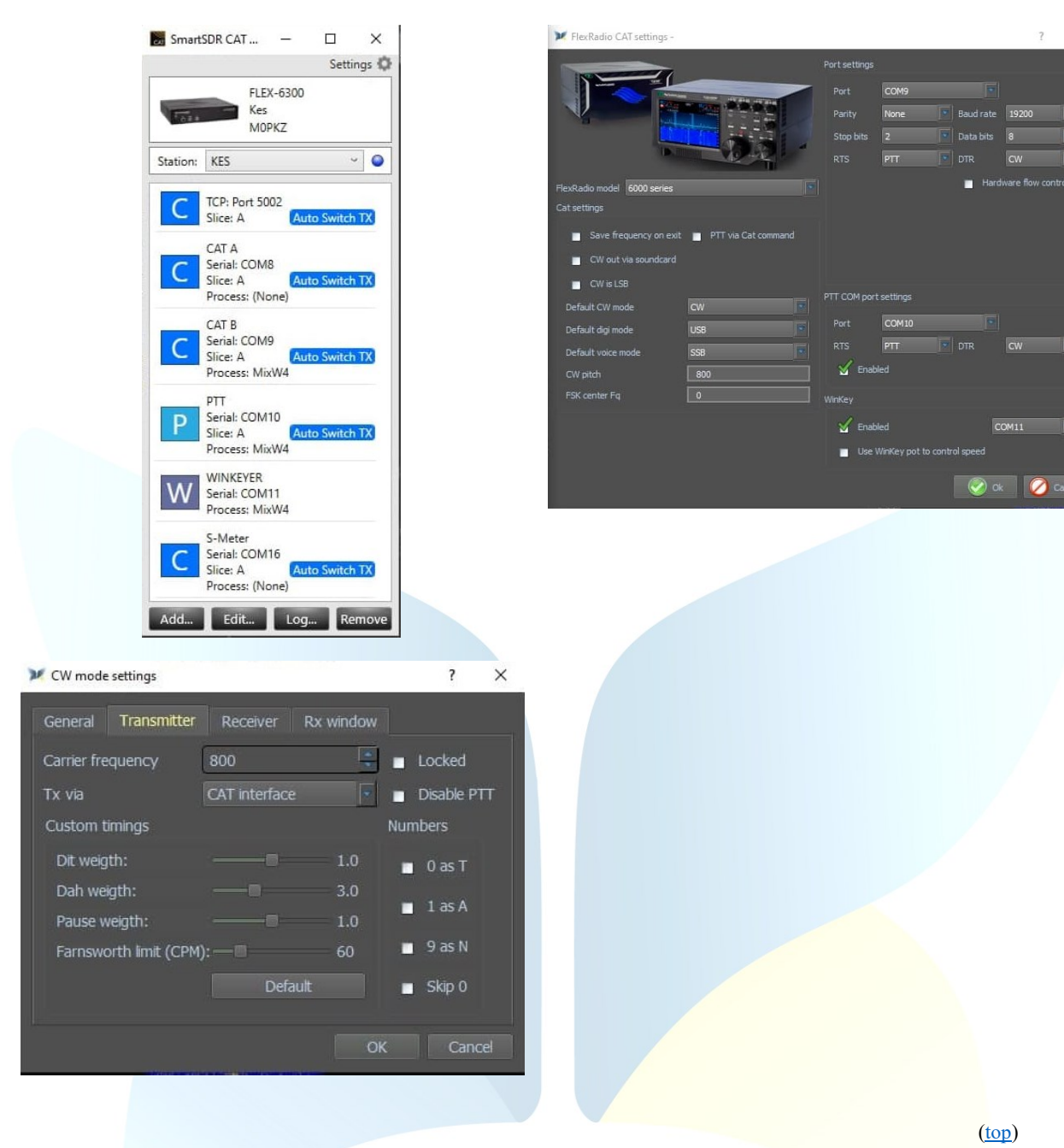

MixW4 mit Flex 6000 SDR

(by Enrique, CP6UA)

| FlexRadio CAT settings -    |                                         |              |              |           | ?              | ×      |
|-----------------------------|-----------------------------------------|--------------|--------------|-----------|----------------|--------|
|                             |                                         | Port setting | js           |           |                |        |
|                             |                                         | Dect         | COM4         |           |                |        |
|                             | ten Anne official official              | FUL          | COMP         |           |                |        |
|                             |                                         | Parity       | None         | Baud rate | 19200          |        |
|                             |                                         | Stop bits    | 1            | Data bits | 8              |        |
| 1                           |                                         | DTC          | Alumum OFF   |           | Alumo OFF      |        |
|                             |                                         | RIS          | Always OFF   | DIR       | Always OFF     |        |
| FlexRadio model 6000 series |                                         | -            |              | Hard      | lware flow cor | ntrol  |
| Cat settings                |                                         |              |              |           |                |        |
| Carsetungs                  |                                         |              |              |           |                |        |
| Save frequency on exit      | 🇹 PTT via Cat command                   |              |              |           |                |        |
| CW out via soundcard        | 🧹 CW via Cat command                    |              |              |           |                |        |
| CW is LSB                   |                                         |              |              |           |                |        |
| AFSK in place of FSK        |                                         |              |              |           |                |        |
| DIG (Yaesu) is              | USB                                     | PTT COM p    | ort settings |           |                |        |
| Default digi mode           | USB                                     | Port         | COM8         |           |                |        |
|                             |                                         | PTS          | PTT          |           | CW             |        |
| CW pitch                    | 600                                     |              |              |           | Cir            |        |
| FSK center Fq               | 0                                       | 🖌 🗹 En       | abled        |           |                |        |
|                             |                                         |              |              |           |                |        |
|                             |                                         |              |              | 🛛 🍼 Ok    |                | Cancel |
|                             |                                         |              |              |           |                |        |
| V Config Dialog             |                                         |              |              |           | 2              | ×      |
| Coning Dialog               |                                         |              | _            |           |                | ~      |
| Toput d                     | ovicos                                  |              |              |           |                |        |
| ? I Input u                 | Name                                    | Comple rate  |              |           |                |        |
| About                       | v tá iv s (i ieviano storenio<br>Natile |              |              |           |                |        |
| DA                          | X Audio RX 5 (FlexRadio Syste           | 12000        |              |           |                |        |
| DA DA                       | X Audio RX 6 (FlexRadio Syste           | 12000        |              |           |                |        |
|                             | X IQ RX 3 (FlexRadio Systems            | 12000        |              |           |                |        |
| Personal data               | X Audio RX 8 (FlexRadio Syste           | 12000        |              |           |                |        |
|                             | X TO BX 4 (ElevPadio Systems            | 12000        |              |           |                |        |
|                             | X IO RX 1 (FlexRadio Systems            | 12000        |              |           |                |        |
| Settings                    | X Audio RX 1 (FlexRadio Syste           | 12000        |              |           |                |        |
| Output                      | devices                                 |              |              |           |                |        |
|                             | Namo                                    | Cample rate  |              |           |                |        |
|                             | anador de sonido Microsoft - Outout     | 12000        |              |           |                |        |
| Macros Asi                  | avoces (Realtek High Definit            | 12000        |              |           |                |        |
|                             | X Audio TX (FlexRadio Systems           | 12000        |              |           |                |        |
| DA                          | X RESERVED AUDIO RX 2 (FlexRa           | 12000        |              |           |                |        |
| Sound card                  | X RESERVED IQ RX 1 (FlexRadio           | 12000        |              |           |                |        |
| DA                          | X RESERVED AUDIO RX 7 (FlexRa           | 12000        |              |           |                |        |
| S2                          | 2D300 (Sonido Intel(R) para p           | 12000        |              |           |                |        |

0

DAX RESERVED IQ RX 4 (FlexRadio

#### MicroHAM-Schnittstellen

Die microHAM-Schnittstellen verwenden die Eltima Virtual Serial Port-Treiber, die bei der Installation des microHAM USB Device Routers installiert werden. Gehen Sie dazu zum Menü Vertikaler Port und wählen Sie die erforderlichen COM-Ports aus, von denen Sie glauben, dass Sie sie verwenden werden. Persönlich habe ich 13 COM-Ports ausgewählt.

### FT-991A mit ein micro KEYER II

(by Pat, ON2AD)

Da mir beim Einsatz des FT-991A im DATA-USB aufgefallen ist, dass die Frequenz immer 1 kHz höher war als normal, habe ich mich entschieden, den FT991A immer im USB-Modus zu verwenden. Im Menü des FT-991A mussten einige Einstellungen vorgenommen werden

#### FT-991A setup

| No. | Menu Function     | Available Settings                           | ON2AD       | Default Value |
|-----|-------------------|----------------------------------------------|-------------|---------------|
| 004 | HOME FUNCTION     | SCOPE/FUNCTION                               | FUNCTION    | SCOPE         |
| 012 | KEYER TYPE        | OFF/BUG/ELEKEY-A/ELEKEY-B/ELEKEY-Y/ACS       | OFF         | ELEKEY-B      |
| 028 | GPS/232C SELECT   | GPS1/GPS2/RS232C                             | RS232C      | GPS1          |
| 029 | 232C RATE         | 4800/9600/19200/38400 (bps)                  | 38400       | 4800bps       |
| 031 | CAT RATE          | 4800/9600/19200/38400 (bps)                  | 38400       | 4800bps       |
| 033 | CAT RTS           | ENABBE/DISABLE                               | DISABLE     | ENABLE        |
| 034 | MEM GROUP         | ENABLE/DISABLE                               | ENABLE      | DISABLE       |
| 050 | CW LCUT FREQ      | OFF/100Hz - 1000Hz(50Hz/step)                | 100Hz       | 250Hz         |
| 052 | CW HCUT FREQ      | 700Hz - 4000Hz(50Hz/step) / OFF              | 4000Hz      | 1200Hz        |
| 055 | CW AUTO MODE      | OFF/50M/ON                                   | ON          | OFF           |
| 056 | CW BK-IN TYPE     | SEMI / FULL                                  | FULL        | SEMI          |
| 059 | CW FREQ DISPLAY   | DIRECT FREQ/PITCH OFFSE                      | DIRECT FREQ | PITCH OFFSE   |
| 060 | PC KEYING         | OFF/DAKY/RTS/DTR                             | DTR         | OFF           |
| 062 | DATA MODE         | PSK/OTHERS                                   | OTHERS      | PSK           |
| 064 | OTHER DISP (SSB)  | -3000 – 0 - 3000(10Hz/step)                  | 1500Hz      | 0Hz           |
| 065 | OTHER SHIFT (SSB) | -3000 – 0 - 3000(10Hz/step)                  | 1500Hz      | 0Hz           |
| 066 | DATA LCUT FREQ    | OFF/100 - 1000(Hz)(50Hz/step)                | OFF         | 300Hz         |
| 067 | DATA LCUT SLOPE   | 6dB/oct / 18dB/oct                           | 6dB/oct     | 18dB/oct      |
| 068 | DATA HCUT FREQ    | 700Hz - 4000Hz(50Hz/step)/OFF                | 4000Hz      | 3000Hz        |
| 069 | DATA HCUT SLOPE   | 6dB/oct / 18dB/oc                            | 18dB/oct    | 18dB/oct      |
| 071 | DATA PTT SELECT   | DAKY/RTS/DTR                                 | DAKY        | DAKY          |
| 072 | DATA PORT SELECT  | DATA/USB                                     | DATA        | DATA          |
| 094 | RTTY HCUT FREQ    | 700Hz - 4000Hz (50Hz/step) / OFF             | 4000Hz      | 3000Hz        |
| 096 | RTTY SHIFT PORT   | SHIFT/DTR/RTS                                | RTS         | SHIFT         |
| 104 | SSB HCUT FREQ     | 700Hz - 4000Hz (50Hz/step) / OFF             | 4000Hz      | 3000Hz        |
| 106 | SSB MIC SELECT    | MIC/REAR                                     | REAR        | MIC           |
| 108 | SSB PTT SELECT    | DAKY/RTS/DTR                                 | DAKY        | DAKY          |
| 109 | SSB PORT SELECT   | DATA/USB                                     | DATA        | DATA          |
| 110 | SSB TX BPF        | 100-3000/100-2900/200-2800/300-2700/400-2600 | 100-3000    | 300-2700      |
| 115 | SCP DISPLAY MODE  | SPECTRUM/WATERFALL                           | WATERFALL   | SPECTRUM      |
| 116 | SCP SPAN FREQ     | 50/100/200/500/1000 (kHz)                    | 50kHz       | 100kHz        |

#### Menu F (M-List)

| WIDTH  | MIC<br>GAIN | NAR/WIDE | MONI | PROC | DT<br>GAIN | NB | IPO   | AGC  | 5/10 | MIC-<br>EQ | BK-IN |
|--------|-------------|----------|------|------|------------|----|-------|------|------|------------|-------|
| 3000Hz | 50          | W 3 k    | 15   | 50   | 50         | ON | AMP 1 | AUTO | 10Hz | ON         | OFF   |

#### Menu Mode

Digimodes wählen USB CW-Modus wählen CW (USB) Stellen Sie bei CW den KEYER auf OFF und den BK-IN auf ON

#### MixW4 Einstellungen

| 💓 Yaesu CAT settings -                                                                                                    |                        |              |                        |             | ?          | × |
|----------------------------------------------------------------------------------------------------|------------------------|--------------|------------------------|-------------|------------|---|
|                                                                                                    |                        |              |                        |             |            |   |
| The second second secon |                        |              | COM10                  |             |            |   |
| <u> </u>                                                                                                    |                        |              | None                   |             | 38400      |   |
|                                                                                                    | EE AEY                 |              |                        |             |            |   |
|                                                                                                    |                        |              | Always OFF             |             | Always OFF |   |
| Yaesu model FT-991                                                                                                    |                        |              |                        | Hardware fl |            |   |
| Cat settings                                                                                                    |                        |              |                        |             |            |   |
| Save frequency on exit                                                                                                    | or PTT via Cat command |              |                        |             |            |   |
| CW out via soundcard                                                                                                    |                        |              |                        |             |            |   |
| CW is LS8                                                                                                    |                        |              |                        |             |            |   |
| DIG (Yaesu) is                                                                                                    |                        |              |                        |             |            |   |
| Default CW mode                                                                                                    |                        |              | COM6                   |             |            |   |
| Default digi mode                                                                                                    |                        |              |                        |             |            |   |
| Default voice mode                                                                                                    |                        | 🖌 Enabled    |                        |             |            |   |
| CW pitch                                                                                                    |                        |              |                        |             |            |   |
| FSK center Fq                                                                                                    |                        | Fnabled      |                        | COM20       |            |   |
|                                                                                                    |                        | V Lies Wield | av not to control maad |             |            |   |
|                                                                                                    |                        | - Ose Wilki  |                        |             |            |   |
|                                                                                                    |                        |              |                        | 🛛 🧭 Ok      | 0          |   |

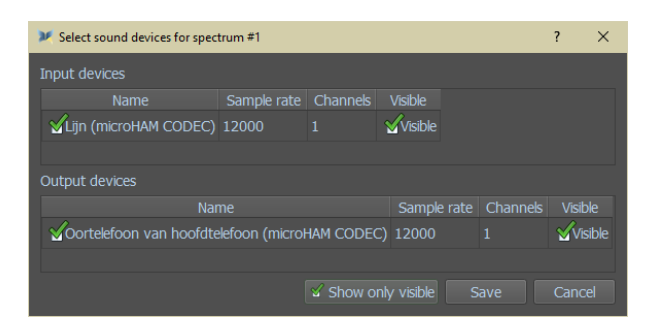

# FTdx-101MP mite in micro KEYER II

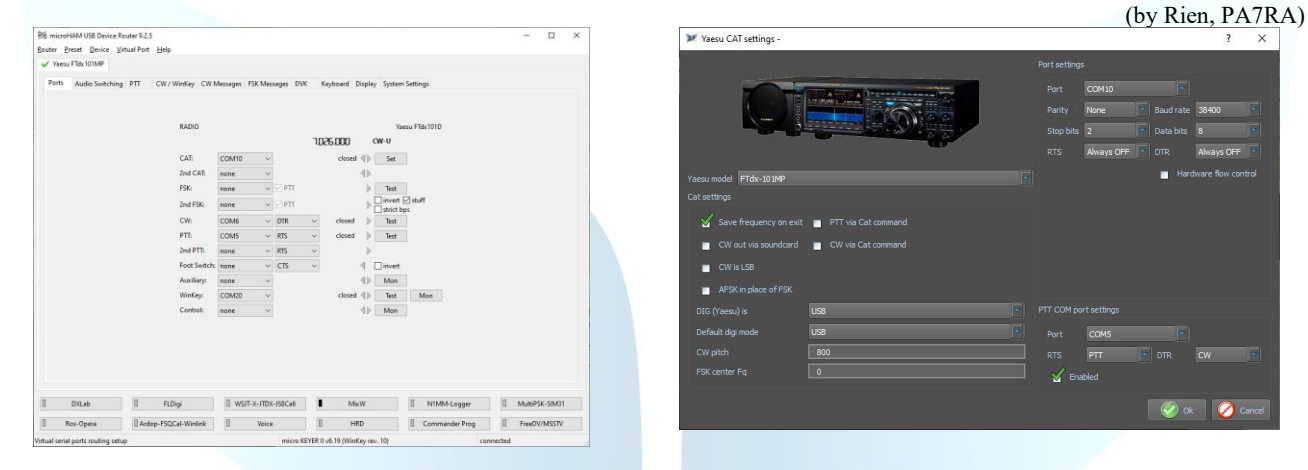

#### FTdx5000 mit micro KEYER II

Für die Einstellungen des micro Keyer II finden Sie hier vom TS-2000

| Yaesu CAI settings -                           |       |            |        | ſ          | X |
|------------------------------------------------|-------|------------|--------|------------|---|
|                                                |       |            |        |            |   |
|                                                |       |            |        |            |   |
|                                                |       |            |        |            |   |
|                                                |       |            |        |            |   |
|                                                |       | Always OFF |        | Always OFF |   |
| Yaesu model FT-5000                            |       |            | Hare   |            |   |
| Cat settings                                   |       |            |        |            |   |
| 🆌 Save frequency on exit 🖌 PTT via Cat command |       |            |        |            |   |
| 🎸 CW out via soundcard 🛛 🥁 CW via Cat command  |       |            |        |            |   |
| 🖌 CW is LSB 🛛 🆌 Display zero beat frequency    |       |            |        |            |   |
| AFSK in place of FSK                           |       |            |        |            |   |
| DIG (Yaesu) is US8                             |       |            |        |            |   |
| Default digi mode USB                          |       | COM5       |        |            |   |
| CW pitch 0                                     |       |            |        |            |   |
| FSK center Fq 0                                | 🧹 Ena |            |        |            |   |
|                                                |       |            |        |            |   |
|                                                |       |            | - 🚫 ol | o 🚫 🗌      |   |
|                                                |       |            |        |            |   |

IC-703 mit micro KEYER II

(by Rien, PA7RA)

(by Pat, ON2AD)

Für die Einstellungen des Micro Keyer II finden Sie hier vom TS-2000

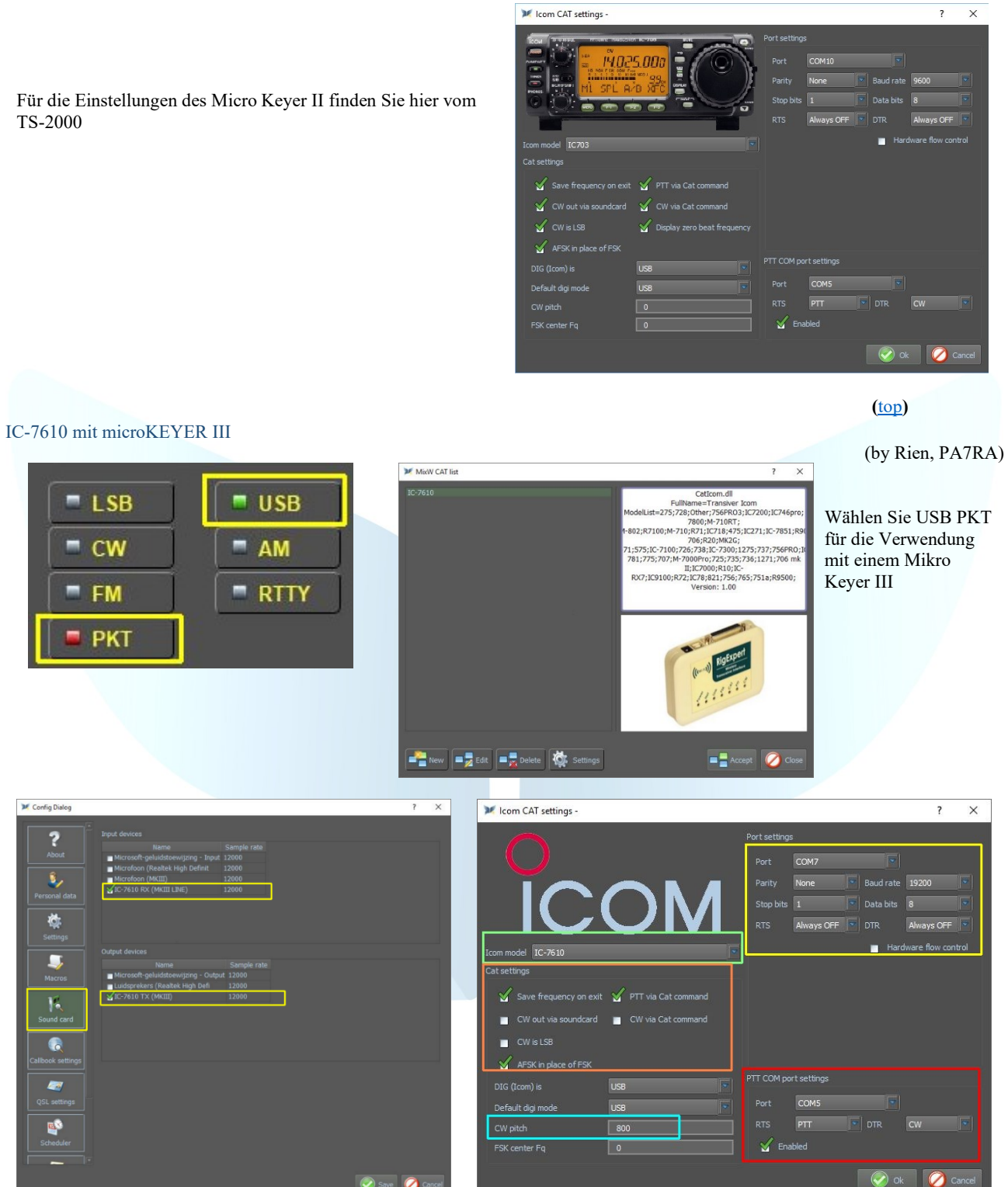

🧭 Save 0

X Config Dialo

? ŝ,

¢ -K

EX

| V micro KEYER III         |                                        |                                     |          |
|---------------------------|----------------------------------------|-------------------------------------|----------|
| Ports Audio Switching PTT | CW / WinKey CW Messages FSK Messages E | VK Keyboard Display System Settings |          |
|                           |                                        |                                     |          |
|                           | RADIO                                  | Icom IC.7610                        |          |
|                           | 10000                                  | 1042 000 USB DATA                   |          |
|                           | CAT: COM7 ~                            | open 19200 8N1 <b>4</b> Set         |          |
|                           | 2nd CAT: none ~                        | 40                                  |          |
|                           | FSK: COM6 V PTT                        | closed 🕨 Test                       |          |
|                           | 2nd FSK: none 🗸 🗹 PTT                  | b invert ≥ stuff<br>strict bps      |          |
|                           | CW: none V DTR                         | ∽                                   |          |
|                           | PTT: COM5 V RTS                        | ✓ open   Test                       |          |
|                           | 2nd PTT: none V RTS                    | V P                                 |          |
|                           | Auxiliary: none V                      | All Mon                             |          |
|                           | WinKey: COM20 ~                        | closed 1 Test Mon                   |          |
|                           | Control: none V                        | <ul> <li>Mon</li> </ul>             |          |
|                           |                                        |                                     |          |
|                           |                                        |                                     |          |
|                           |                                        |                                     |          |
|                           |                                        |                                     |          |
| MixW                      | FLDigi DXLab                           | WSJT-X HRD                          | HRD test |
|                           |                                        |                                     |          |

## IC-703 mit microHAM USB-Interface III

|                                                                                                    |                   |                                                                                                    | (by Pat, ON2AD                                                                                                    |
|----------------------------------------------------------------------------------------------------|-------------------|----------------------------------------------------------------------------------------------------|----------------------------------------------------------------------------------------------------|
| 翰爾 microHAM USB Device Router 8.8.4                                                                                                 | - 🗆 ×             | 💓 Icom CAT settings -                                                                                                    | ? ×                                                                                                    |
| Bouter Preset Device Virtual Port Help                                                                                              |                   |                                                                                                    |                                                                                                    |
| X micro KEYER II V USB Interface III                                                                                                |                   | TCOM TO AND A MOUNT TO ADD AND AND                                                                                                    | Port settings                                                                                                    |
| Parts<br>Radio: COMB v open 900 IN1<br>CW: COMB v DTR open v test<br>PTT: COMB v RTS open v test<br>SQL: mone v CTS 4<br>Sound Card |                   | Icom model IC703<br>Cat settings<br>Cat settings<br>C | Port       COM10         Parity       Name         Baud rate       9600         Stop bits       I         I       Data bits         RTS       Always OFF         Immand         mmand         sate frequency |
|                                                                                                    |                   | Default digi mode USB                                                                                                    | Port COM5                                                                                                    |
|                                                                                                    |                   |                                                                                                    | RTS PTT DTR CW                                                                                                    |
|                                                                                                    |                   |                                                                                                    |                                                                                                    |
| MixW MultiPSK-SIM31 WSJTX - JTDX HRD WSI                                                                                            | PR2 ROS-Opera     | FSK center Fq 0                                                                                                    | Enabled                                                                                                    |
| II Fidigi II ARDOP-FSQCAL II DXLAB II N1MM-Logger II VOI                                                                            | ICE FreeDV/MMSSTV |                                                                                                    | 🐼 Ok 💋 Cancel                                                                                                    |
| 7600 with a microHAM USB Interface III                                                                                              | connected         | K lcom CAT settings -                                                                                                    | (by Enrique, CP6UA)                                                                                                    |
| outer Preset Device Virtual Port Help                                                                                               |                   | -                                                                                                    |                                                                                                    |
| VSB Interface III                                                                                                    |                   |                                                                                                    | Port settings                                                                                                    |
| Ports                                                                                                    |                   |                                                                                                    | Port COM3                                                                                                    |
|                                                                                                    |                   | <b>0 0 1 7.076.00 7.050.00</b>                                                                                                    | Parity None Raud rate 9500                                                                                                    |

| VSB Interface III Ports                                                                                                    | Port COM3 Party None  Stop bits 1 Data bits 8                                                                                                    |
|----------------------------------------------------------------------------------------------------|----------------------------------------------------------------------------------------------------|
| Radio: COM3                                                                                                    | Icon model IC-7600                                                                                                    |
| PTT: COM5 - RTS closed ) Test<br>SQL: none - CTS 4                                                                                                    | Cat settings<br>Save frequency on exit  PTT via Cat command                                                                                                    |
| Sound Card                                                                                                    |                                                                                                    |
|                                                                                                    | DIG (Icom) is USB TT COM port settings Default digi mode USB Port COMS Port COMS Port COMS Port COMS PORT COM COM PORT COM COM PORT COM PORT COM PO |
| II         MXW3         II         JTDX-FT8-JT65         II         DX4WIN 9           II         FLDKGI         MXW4         II         NIMM         Log40M | CW pitch 0                                                                                                    |
| Adding USB Interface III connected                                                                                                    | 🔜 🚫 Ok 🖉 Cancel                                                                                                    |

TS-2000 met een micro KEYER II

(by Pat, ON2AD)

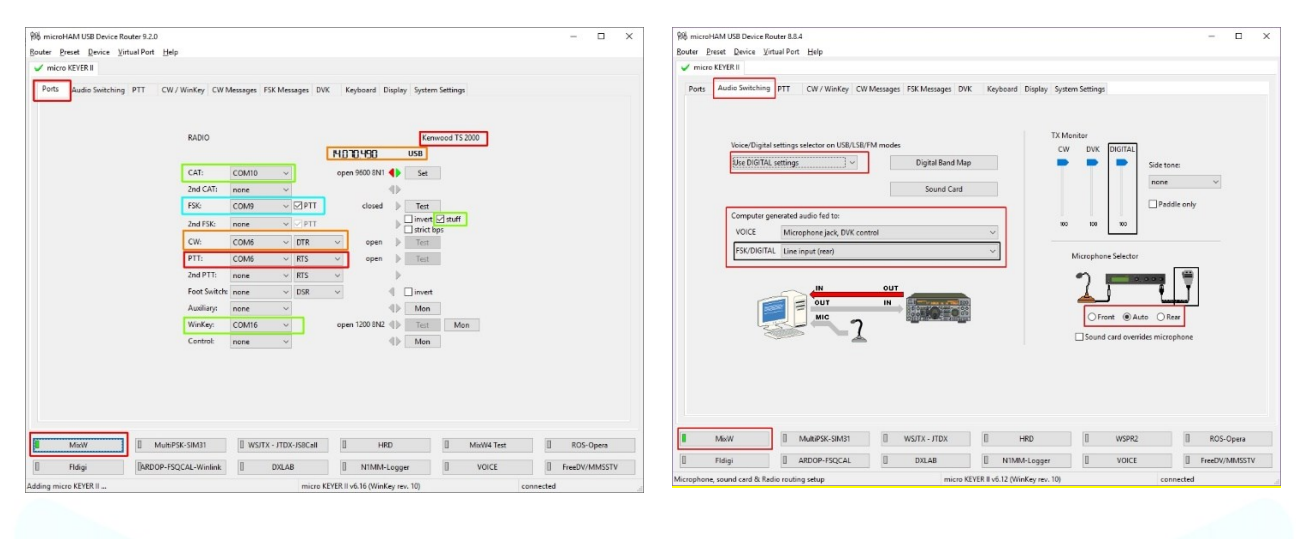

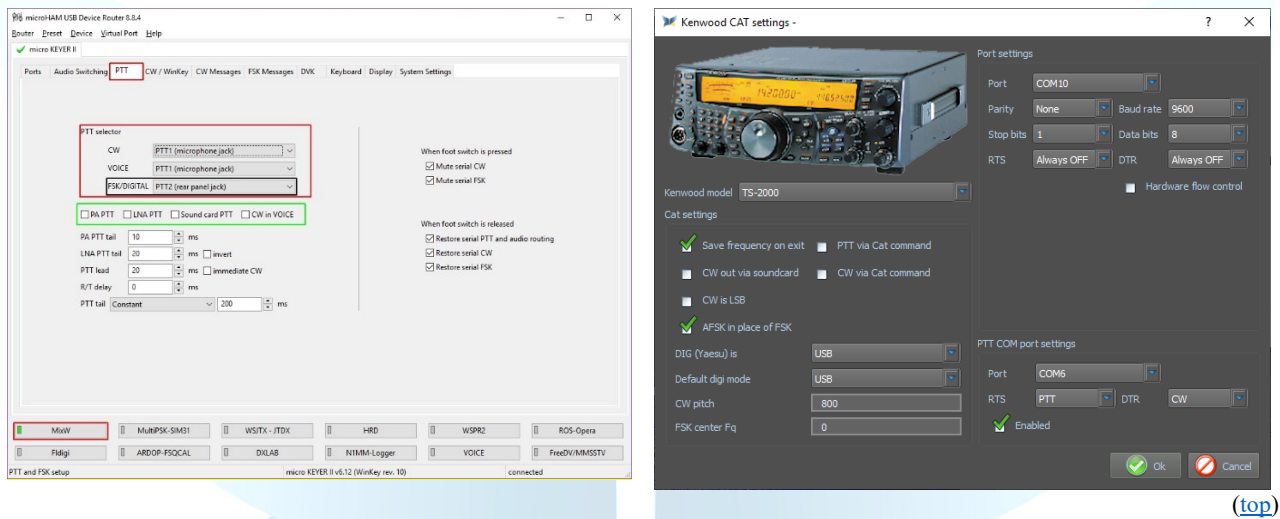

#### **RigExpert-Schnittstellen**

#### RigExpert Standart/TI-5/Plus

| ListRE                                                                                                    |
|----------------------------------------------------------------------------------------------------|
| Найдено устройство №1:<br>Audio Микрофон (8-USB Audio CODEC)<br>COM32 RigExpert TI-5 CAT port<br>COM39 RigExpert TI-5 PTT/CW/SOFTFSK port<br>COM38 RigExpert TI-5 WINKEY port<br>COM40 RigExpert TI-5 FSK port<br>При необходимости делайте изменения<br>в Диспетчере Устройств. |
| ОК                                                                                                    |

(by Alex, UT0UN)

Nachdem Sie die Schnittstelle mit Ihrem Computer verbunden haben, führen Sie das Programm Re.

Im CAT-Listenfenster müssen Sie Ihren Transceiver hinzufügen. Sie können der Liste mehrere Transceiver hinzufügen und schnell zwischen diesen Transceivern wechseln.

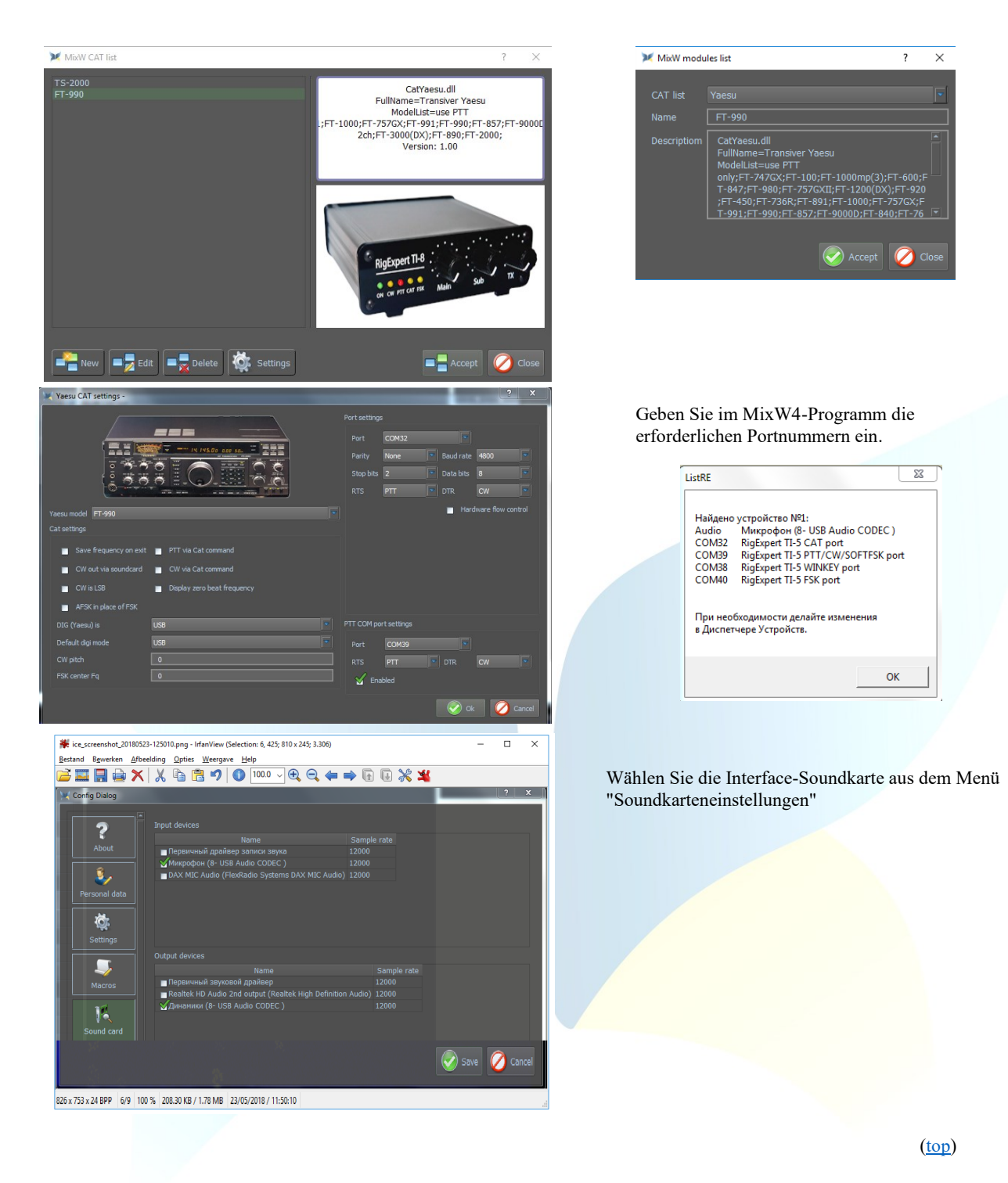

# RigExpert TI-7/TI-8

(by Alex, UT0UN)

Nach dem Anschluss der Schnittstelle an den PC startet das Programm - RigExpert Navigator für TI-7 oder RigExpert Manager für TI-8.

| 📜 RigExpert TI Manager                                     | RigExpert TI Manager                                       |                         |
|------------------------------------------------------------|------------------------------------------------------------|-------------------------|
| Status Ports Settings                                      | Status Ports Settings                                      | Wählen Sie              |
| Interface: RigExpert TI-8 interface (208000003, v. 1.6. 1) | Interface: RigExpert TI-8 interface (208000003, v. 1.6. 1) | Registerka              |
| Choose serial port numbers, then press Create/update       | Choose serial port numbers, then press Create/update       | Verfügbare<br>Ports aus |
| CAT port: not selected                                     | CAT port: COM10                                            | dann –                  |
| PTT/CW port: not selected                                  | PTT/CW port: COM11 -                                       | Erstellen/A             |
| FSK port: not selected                                     | FSK port: COM14                                            | •                       |
| WinKey port: not selected                                  | WinKey port: COM15                                         |                         |
|                                                            |                                                            |                         |
| Create/update                                              | Create/update                                              |                         |
| Remove all ports now                                       | Remove all ports now                                       |                         |
|                                                            |                                                            |                         |
| Hide                                                       | Hide                                                       |                         |
|                                                            |                                                            |                         |
| 🔚 RigExpert TI Manager                                     |                                                            |                         |
| Status Ports Settings                                      | Stellen Sie auf der Registerkarte Status sicher            | dass die Ports          |
| Interface: RigExpert TI-8 interface (208000003, v. 1.6. 1) | Stehen Sie auf der Registerkarte Status steher,            |                         |
| CAT port                                                   |                                                            |                         |
| COM10 - is not open by any program                         |                                                            |                         |
| PTT/CW port                                                |                                                            |                         |
| COM11 - is not open by any program                         |                                                            |                         |
| PTT=RTS Test CW=DTR Test                                   |                                                            |                         |
| FSK port                                                   |                                                            |                         |
|                                                            |                                                            |                         |
| WinKey port                                                |                                                            |                         |
| COM15 - is not open by any program                         |                                                            |                         |
| Hide                                                       |                                                            |                         |
|                                                            |                                                            |                         |
|                                                            |                                                            |                         |

Klicken Sie auf die CAT-settings

17

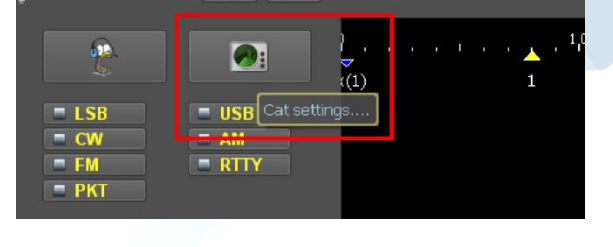

(<u>top</u>) Klicke auf New MixW CAT list X CatK -271;All K DOOMNIC 2000 enwood on: 1.00 ١¢ 📲 New 🗖 🚽 Edit 🗖 💂 🛛 0

Wählen Sie auf der Registerkarte Ports alle

verfügbaren COM-

Ports aus. Klicken Sie

Erstellen/Aktualisieren

Im CAT-Listenfenster müssen Sie Ihren Transceiver hinzufügen. Sie können der Liste mehrere Transceiver hinzufügen und schnell zwischen diesen Transceivern wechseln.

Wählen Sie Ihren Sender aus der CAT-Liste aus, und geben Sie den Namen Ihres Senders in das Feld Name ein, und klicken Sie dann auf Accept (Akzeptieren)

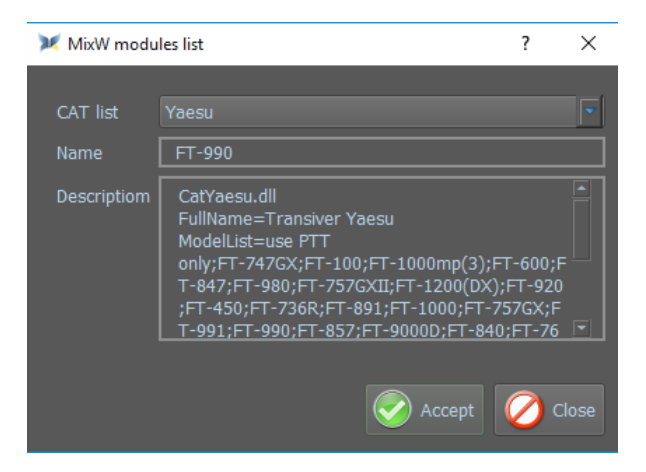

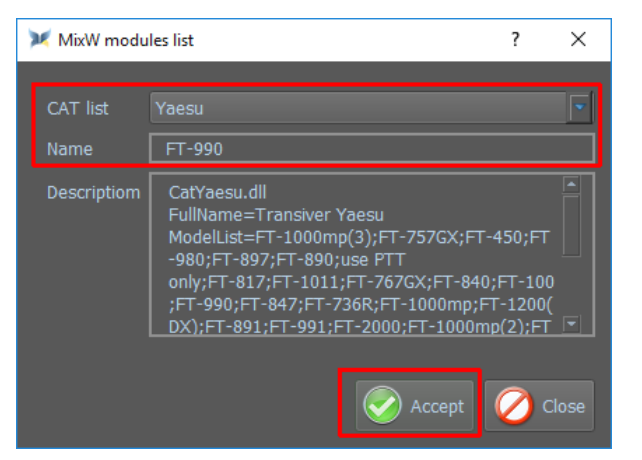

#### Klick auf Settings

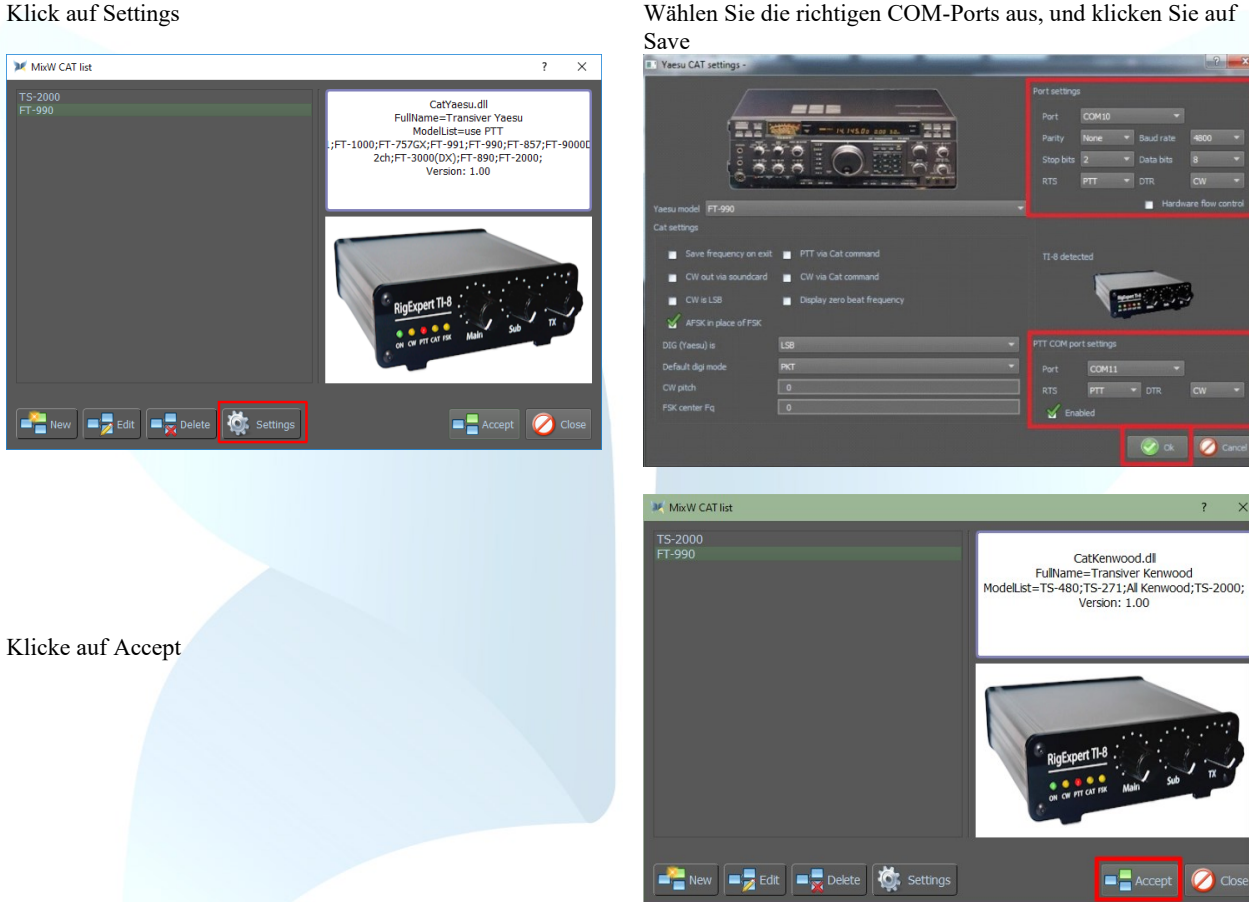

(top)

(by Alex, UT0UN)

Nachdem Sie die TI-5000-Schnittstelle an den PC angeschlossen haben, starten Sie MixW4.

Klicken Sie auf Einstellungen, und klicken Sie dann auf Soundkarte, und wählen Sie die Eingabe- und Ausgabegeräte wie im Beispiel aus, und klicken Sie dann auf Speichern.

FT-990 mit RigExpert TI-5000

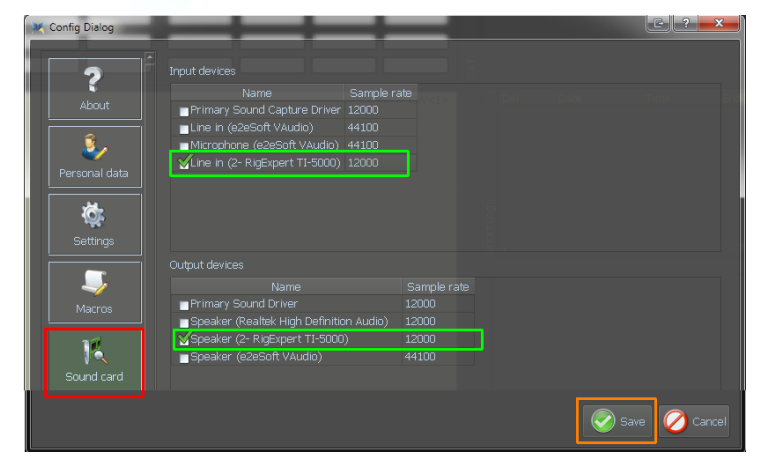

Klicke auf CAT-settings

Klicke auf New MixW4 - Rigs und Interfaces Deutsches Handbuch

04/06/2021

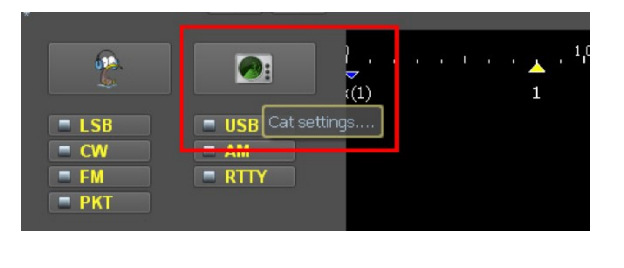

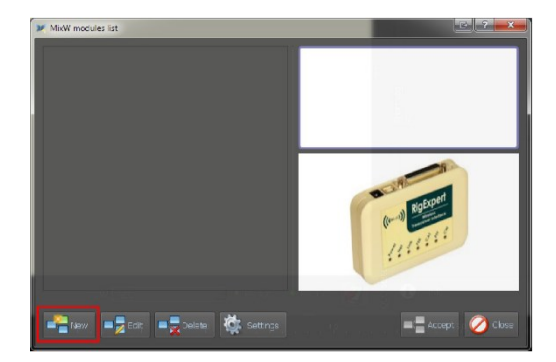

Wählen Sie Ihren Sender aus der CAT-Liste aus, und geben Sie den Namen Ihres Senders in das Feld Name ein, und klicken Sie dann auf Accent (Akzentieren)

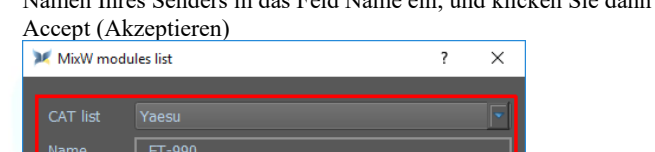

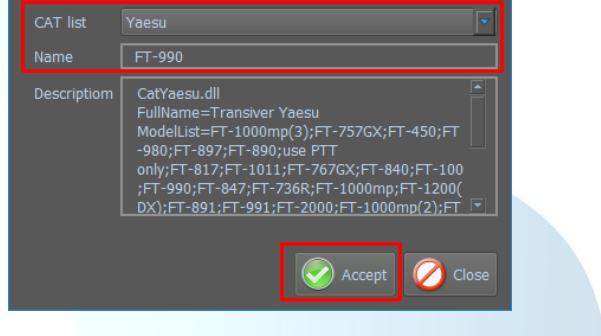

Füllen Sie alle Werte wie im Beispiel aus, und klicken Sie dann auf OK, und klicken Sie dann auf dem nächsten Bildschirm auf Accept (Akzeptieren)

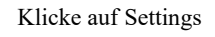

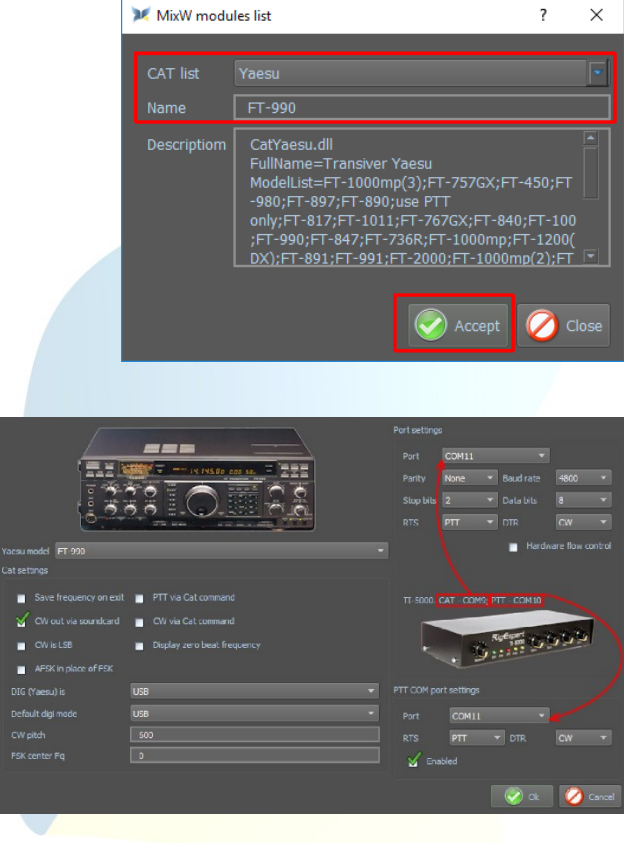

(<u>top</u>)

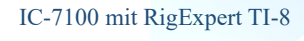

(by Matti – OH2NT)

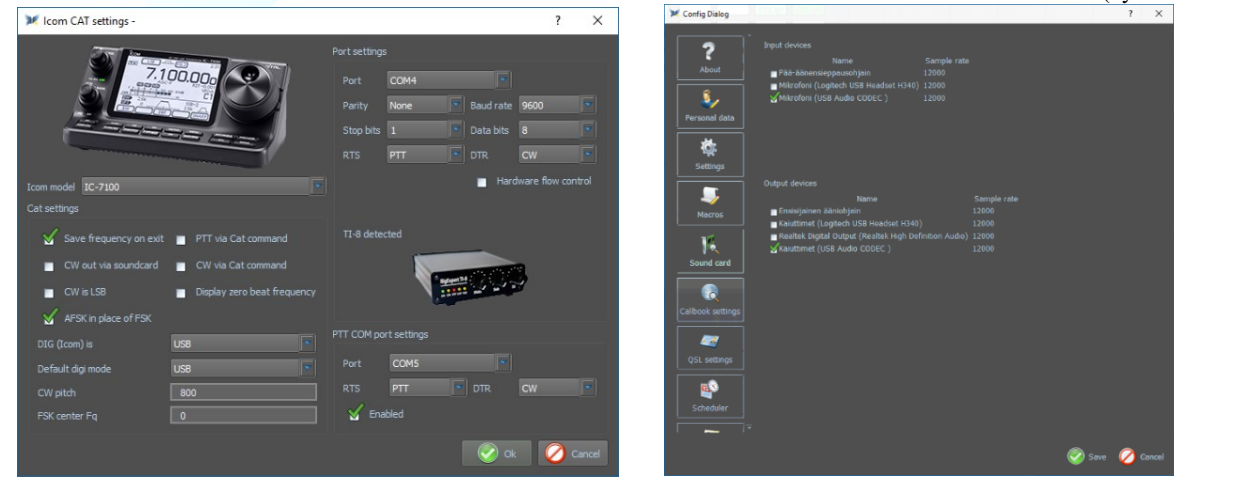

(<u>top</u>)

#### SignaLink<sup>TM</sup> USB

#### CT-17 CI-V CAT interface

#### IC-756 Pro2)

Öffnen Sie nach der Installation des SignaLink die Geräteverwaltung, um zu sehen, welcher COM-Port installiert wurde. Hier wurde der COM3-Port installiert

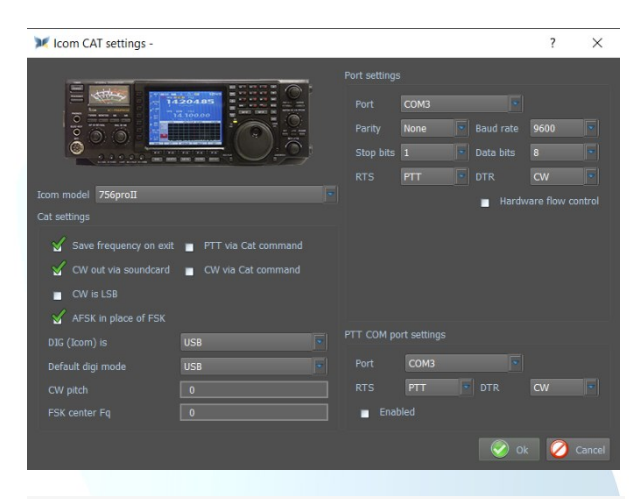

#### 💓 Config Dialog

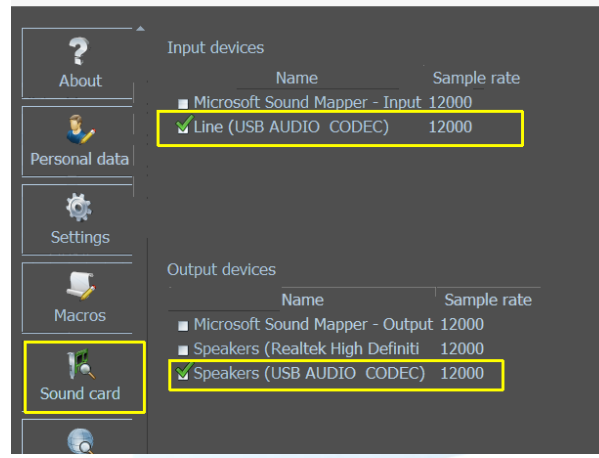

#### CAT-Kabel, das an den USB-Anschluss angeschlossen ist

FT-991A mit einem USB-Kabel

#### Installation der Kommunikationsanschlüsse (COM)

Gehen Sie zur Yaesu-Website, wählen Sie den FT-991A aus klicken Sie auf Dateien und laden Sie den FT-991A / SCU-17 USB-Treiber herunter (virtueller COM-Port-Treiber) Nach der Installation dieser Treiber werden zwei COM-Ports erstellt

Der Enhanced COM Port wird für die CAT-Steuerung verwendet.

Der Standard-COM-Port wird für den TX verwendet (die COM-Ports können sich von denen im Beispiel unterscheiden)

Sie können die installierten COM-Ports im Gerätemanager anzeigen

| 🗄 Арра          | araatbehe     | eer                                                               |
|-----------------|---------------|-------------------------------------------------------------------|
| <u>B</u> estand | <u>A</u> ctie | Beel <u>d</u> <u>H</u> elp                                        |
| <               | <b>•</b>      |                                                                   |
| ~ Ű             | Poorte        | ות (COM & LPT)<br>mmunicatiepoort (COM1)                          |
|                 | 🗒 Sili        | con Labs Dual CP2105 USB to UART Bridge: Enhanced COM Port (COM4) |

Silicon Labs Dual CP2105 USB to UART Bridge: Standard COM Port (COM5)

Ports (COM & LPT)
USB Serial Port (COM3)

(by Henry - W0TNM

Dieser COM3-Port wird auch für Porteinstellungen und für PTT COM-Port-Einstellungen verwendet.

Es ist wichtig, dass Sie die richtigen Datenbits in den Port-Einstellungen festlegen, da andernfalls das CAT möglicherweise nicht richtig funktioniert oder sogar.

Der IC-756 Pro II ist an einen CT-17 CI-V CAT Verarbeiten Sie das Band, den Modus und die Frequenz für das CAT.

Die SignaLink USB-Schnittstelle verarbeitet die CW- und PTT-Informationen zwischen MixW4 und dem Transceiver

(<u>top</u>)

(by Pat, ON2AD)

#### FT-991A Einstellungen

| No. | Menu Function     | Available Settings                           | ON2AD    | Default Value |
|-----|-------------------|----------------------------------------------|----------|---------------|
| 028 | GPS/232C SELECT   | GPS1/GPS2/RS232C                             | RS232C   | GPS1          |
| 029 | 232C RATE         | 4800/9600/19200/38400 (bps)                  | 38400    | 4800bps       |
| 031 | CAT RATE          | 4800/9600/19200/38400 (bps)                  | 38400    | 4800bps       |
| 062 | DATA MODE         | PSK/OTHERS                                   | OTHERS   | PSK           |
| 072 | DATA PORT SELECT  | DATA/USB                                     | USB      | DATA          |
| 076 | FM PKT PTT SELECT | DAKY/RTS/DTR                                 | DTR      | DAKY          |
| 096 | RTTY SHIFT PORT   | SHIFT/DTR/RTS                                | DTR      | SHIFT         |
| 104 | SSB HCUT FREQ     | 700Hz - 4000Hz (50Hz/step) / OFF             | 4000Hz   | 3000Hz        |
| 109 | SSB PORT SELECT   | DATA/USB                                     | USB      | DATA          |
| 110 | SSB TX BPF        | 100-3000/100-2900/200-2800/300-2700/400-2600 | 100-3000 | 300-2700      |

#### Menu F (M-List)

| WIDTH  | MIC<br>GAIN | NAR/WIDE | MONI | PROC | DT<br>GAIN | NB | IPO   | AGC  | 5/10 | MIC-<br>EQ | BK-IN |
|--------|-------------|----------|------|------|------------|----|-------|------|------|------------|-------|
| 3000Hz | 50          | W 3 k    | 15   | 50   | 50         | ON | AMP 1 | AUTO | 10Hz | ON         | OFF   |

#### Menu Mode

Digimodes wähle USB CW mode wähle CW (USB)

#### **MixW4 Einstellungen**

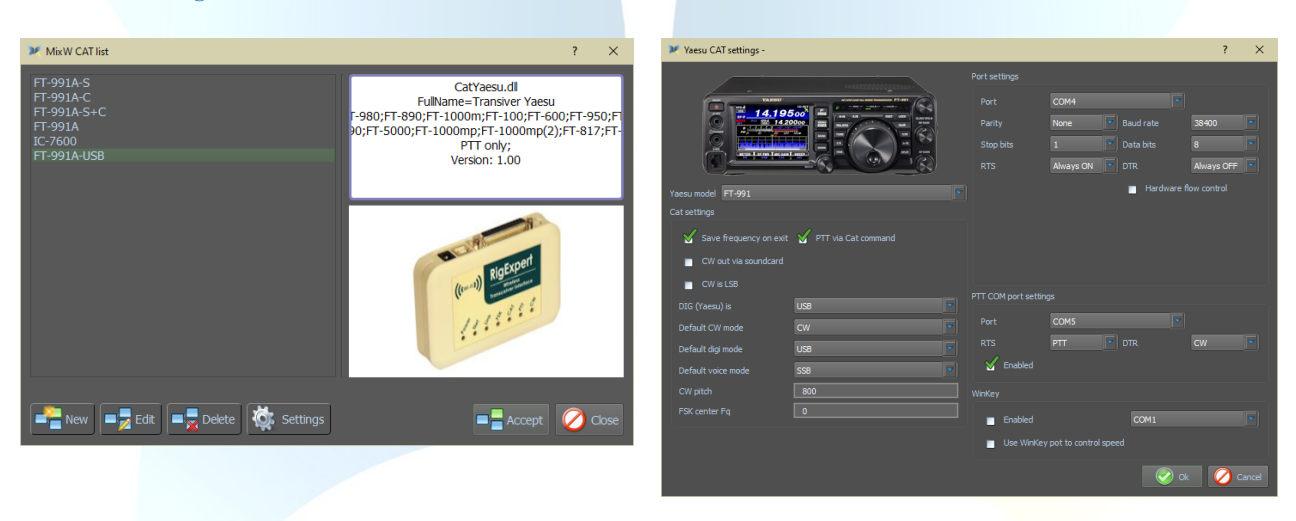

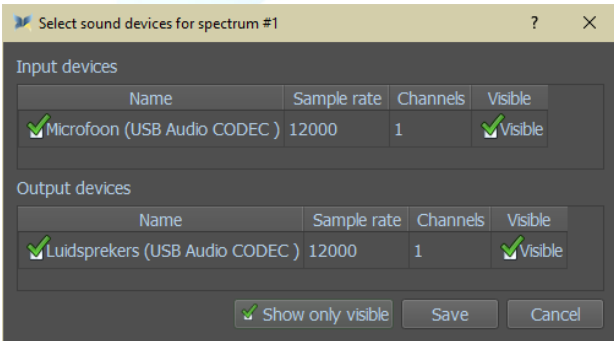

#### FTdx3000 via USB-Port

(by Colin, 2E0BPP)

Dieses Dokument beschreibt eine Methode, mit der ich meine Yaesu FTdx3000 über den USB-Anschluss auf MixW4 1.0.5 funktionieren lässt.

Normalerweise verwende ich meinen FT3k nicht über USB. Ich vermisse es, Pegelkontrollen leicht zur Hand zu haben.

#### Verbunden mit FT3K über USB-Kabel.

| Radio menu: |                                                                                                    |          |
|-------------|----------------------------------------------------------------------------------------------------|----------|
| Menu        | Name                                                                                                    | Setting  |
| 37          | CAT                                                                                                    | USB      |
| 40          | CAT RTS                                                                                                    | Disabled |
| 65          | PC Keying: Set to DTR wenn Sie CW nur über die Soundkarte verwenden möchten.                                            |          |
| 65          | PC Keying: Set to DTR für Datenmodi, aber auf RTS setzen, wenn Sie CW verwenden möchten, aber nicht mit der Soundkarte. |          |
| 75          | Data                                                                                                    | USB      |

#### MixW instelling.

| Port settings                               |  |
|---------------------------------------------|--|
| Port                                        |  |
| Parity None Baud rate 38400                 |  |
| Stop bits 2 Data bits 8                     |  |
| RTS Always OFF 🔽 DTR Always OFF 🔽           |  |
| Hardware flow control                       |  |
| Cat sattings                                |  |
|                                             |  |
| Save frequency on exit PTT via Cat command  |  |
| 🥁 CW out via soundcard 📄 CW via Cat command |  |
| CW is LSB Display zero beat frequency       |  |
| AFSK in place of FSK                        |  |
| PTT COM part settings                       |  |
|                                             |  |
| Port                                        |  |
| RTS CW 🔽 DTR PTT 🔽                          |  |
| Enabled                                     |  |
|                                             |  |

#### Ich fand mich nicht vertrauenswürdig mit RTS Always ON.

Ich hatte keine Probleme mit DTR ON oder OFF, also arbeitete ich mit beiden auf OFF.

#### CW-aus über Soundkarte: geprüft

prüfen: Speicherfrequenz beim Ausgang CW-Out über Soundkarte AFSK anstelle von FSK

Für die PTT COM-Porteinstellungen ist die Einstellung PTT + CW nicht verfügbar.

Um Daten oder CW über die Soundkarte zu übertragen, muss die DTR-Box PTT enthalten. Wenn Sie dies einrichten, wird das RTS-Feld automatisch an CW. Mit diesen Einstellungen kann ich BPSK oder CW senden. Der FT3K muss auf DEN DATA-Modus eingestellt sein.

#### CW-aus über Soundkarte: ungeprüft

Sie müssen das Radiomenü 65 in RTS ändern. Dies ist, um ein Problem zu überwinden, das ich mit dem Speichern der CAT-Einstellungen hatte, wodurch MixW4 regelmäßig die Kontrolle über das CAT verliert. Sie müssen sicherstellen, dass sich der FT3K im CW-Modus befindet, wenn Sie CW über einen COM-Port verwenden.

Ich kann CW nur mit diesen Einstellungen senden. Um Daten zu senden, müssen Sie die FT3K- und MixW4-Einstellungen ändern.

Gelegentlich habe ich den TX nach dem Senden von CW gehalten. Der einzige Weg, wie ich dies behoben habe, ist, indem ich zu den CAT-Einstellungen gehe, das Häkchen aus dem aktivierten PTT COM-Port-Einstellungsfeld entfernt, auf OK klicke und dann akzeptiere. Stoppt den TX.

(<u>top</u>)

#### Eine vorläufige Lösung

Allerdings gelang es mir, eine einigermaßen zuverlässige Möglichkeit zu finden, CW- und Datenmodi zu senden, ohne manuell Änderungen an MixW4 vorzunehmen. Infolgedessen wird die verlorene Kontrolle des CAT manchmal gelöscht, wenn die CAT-Einstellungen gespeichert werden. Außerdem habe ich nicht erlebt, dass die FT3K im Versand mit der folgenden Methode stecken bleibt.

Ich habe 5 Makros erstellt.

| Name     | Makro                                                         | Action                                                      |
|----------|---------------------------------------------------------------|-------------------------------------------------------------|
| Mode CW  | <catcmd:md03;><br/><mode:cw></mode:cw></catcmd:md03;>         | Stellen Sie FT3k in den CW-Modus und MixW4 in den CW-Modus  |
| RTSCW    | <catcmd:ex0652;></catcmd:ex0652;>                             | Festlegen der FT3K CW-PC-Verschlüsselung auf RTS            |
| Modedata | <catcmd:md0c;><br/><mode:bpsk31></mode:bpsk31></catcmd:md0c;> | Setzen Sie FT3K auf Data USB und MixW4 in den BPSK31-Modus. |

|        |                                                       | Dieser Modus kann ein beliebiger Datenmodus sein, den MixW4 verwenden kann. |
|--------|-------------------------------------------------------|-----------------------------------------------------------------------------|
| DTRCW  | <catcmd:ex0651;></catcmd:ex0651;>                     | Festlegen der FT3K CW-PC-Verschlüsselung auf DTR                            |
| CWData | <catcmd:md0c;><br/><mode:cw></mode:cw></catcmd:md0c;> | Schalten Sie FT3K auf Data USB und MixW4 in den CW-Modus                    |

Stellen Sie sicher, dass der PTT COM-Port auf RTS und DTR PTT Die Daten werden immer mit ft3K im Datenmodus und MixW4 im erforderlichen Datenmodus gesendet. Ausführen von Makro

modus daten gefolgt von DTRCW Datenmodu müssen jetzt funktionieren.

CW von durch Soundkartenbearbeitung.

Führen Sie Makros CWData gefolgt von DTRCW aus. CW sollte nun über die Soundkarte gesendet werden.

CW ohne Soundkarten bedienung.

Ausführen von ModeCW-Makros gefolgt von RTSCW CW muss nun durch Umschalten der RTS-Leitung des PTT COM-Ports gesendet werden.

#### IC-7300 über den USB-Anschluss

(<u>top</u>) (by Rene, ON6OM)

Einrichtung des IC-7300

Sie drücken die Menütaste => Set->Connectors => Mod Input => DATA OFF Mod => und hier müssen Sie MIC, USB wählen ! Grund:

Nur in USB funktioniert alles gut für Ihren digitalen Modus, aber wenn Sie ein normales QSO erstellen möchten, haben Sie keine Mikrofonmodulation und in MIC, USB haben Sie das, aber dann müssen Sie das Mikrofon beiseite legen und es möglicherweise so abdecken Es kommt kein Ton durch oder trennen Sie einfach das Mikrofon vom Sender

Herunterfahren und dann können Sie im USB-Modus übertragen, nicht USB-D1

Der Geräte-Manager zeigt das Bild unten, obwohl die COM-Ports unterschiedlich sein können.

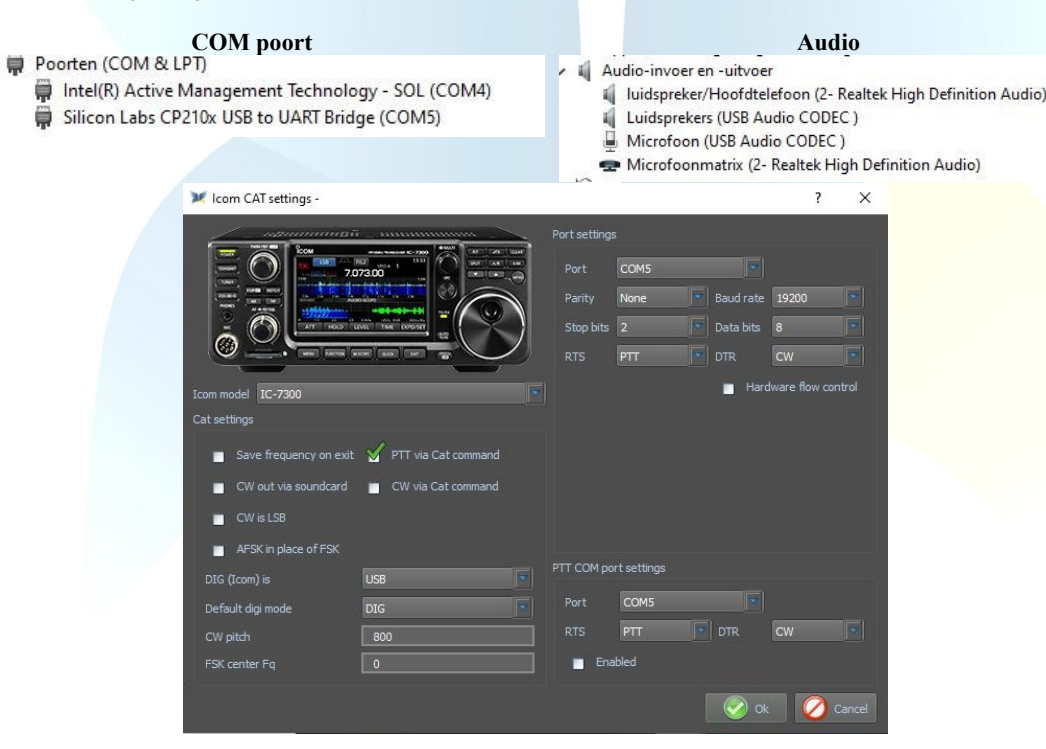

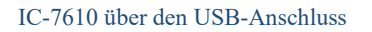

Der Geräte-Manager zeigt das Bild unten an, obwohl die COM-Ports unterschiedlich sein können.

(by Rien, PA7RA)

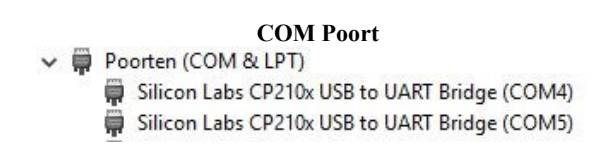

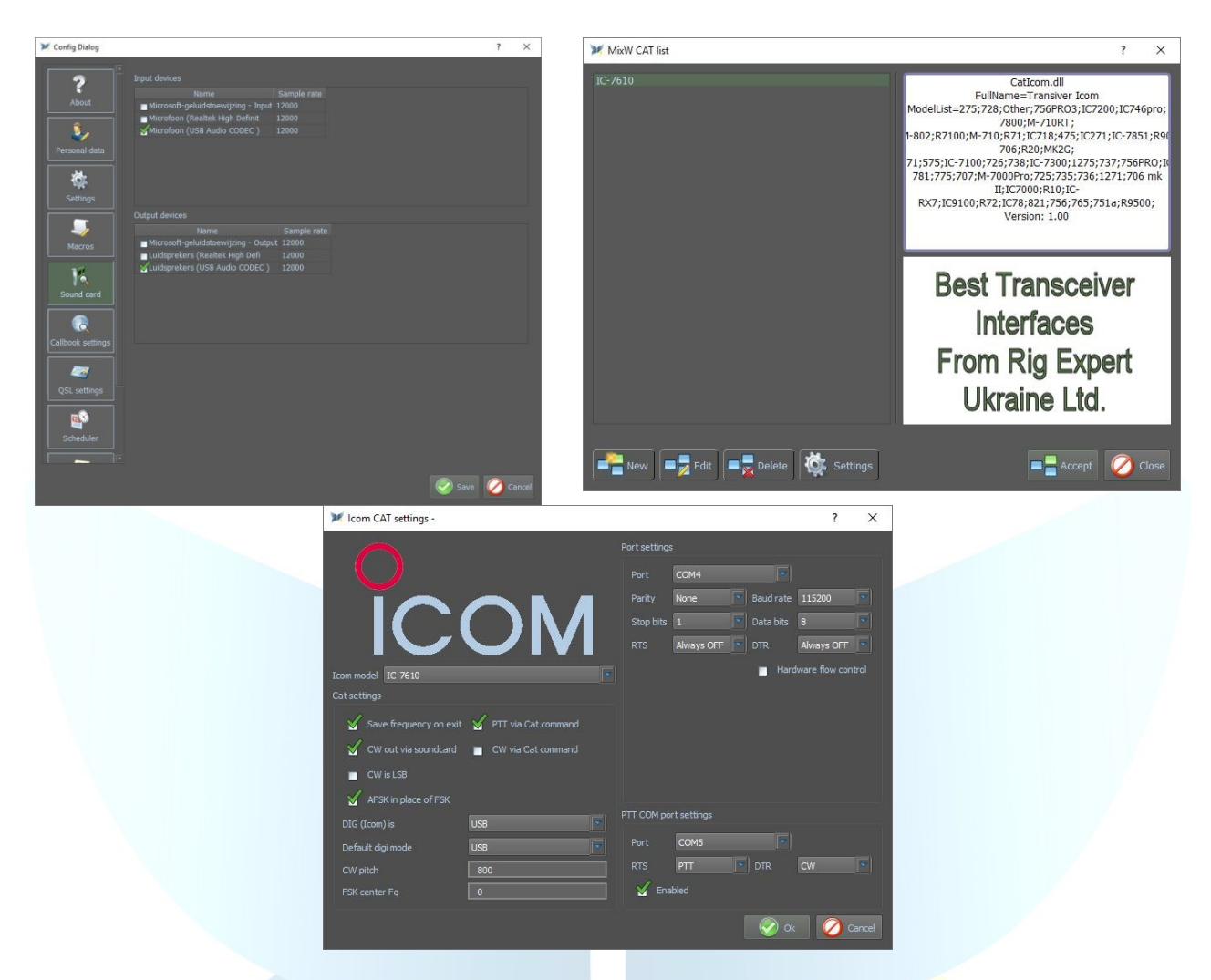

IC-7610 über den USB-Anschluss

(by Rene, ON6OM)

#### Einrichtung des IC-7610

Sie drücken die TasteMenu => Set->Connectors => Mod Input => DATA OFF Mod => und hier müssen Sie MIC, USB! Grund:

Nur in USB funktioniert alles gut für Ihren digitalen Modus, aber wenn Sie ein normales QSO erstellen möchten, haben Sie keine Mikrofonmodulation und in MIC, USB haben Sie das, aber dann müssen Sie das Mikrofon beiseite legen und es möglicherweise so abdecken Es kommt kein Ton durch oder trennen Sie einfach das Mikrofon vom Sender

Herunterfahren und dann können Sie im USB-Modus übertragen, nicht USB-D1

#### **COM Poort**

- 🗸 🛱 Poorten (COM & LPT)
  - Communicatiepoort (COM1)
  - Silicon Labs CP210x USB to UART Bridge (COM3)
  - Silicon Labs CP210x USB to UART Bridge (COM4)

#### Audio

- 🗸 👖 Audio-invoer en -uitvoer
  - 📾 Digital Audio (S/PDIF) (3- High Definition Audio Device) Digital Audio (S/PDIF) (3- High Definition Audio Device)
  - Luidsprekers (USB Audio CODEC )
  - MD20444 (2- NVIDIA High Definition Audio)
  - Microfoon (USB Audio CODEC)

    Microphone (Logitech Mic (Ouic
  - Microphone (Logitech Mic (QuickCam E3500))
  - Philips 230C (2- NVIDIA High Definition Audio)

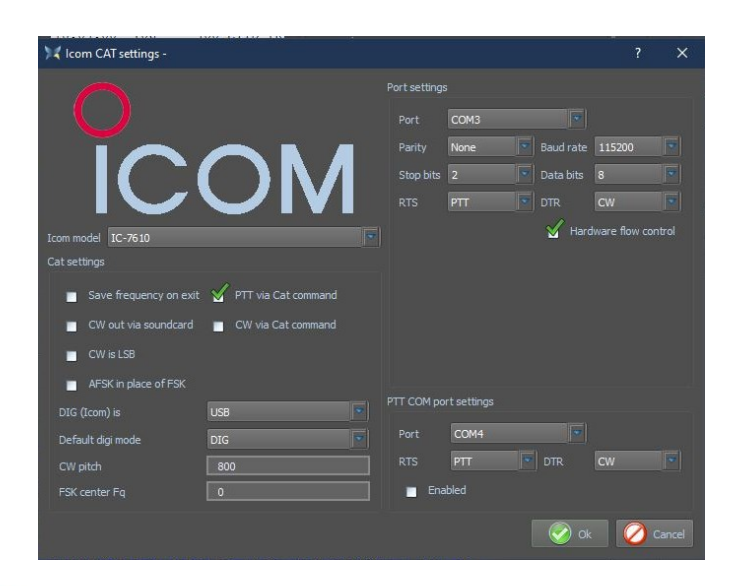

#### **Transceiver interfaces**

TS-480 SAT mit FUNKAMATEUR USB-Transceiver-Schnittstelle

 Kenwood CAT settings 

 Port settings

 Port settings

 Port COM11

 Parity None

 Baud rate 4800

 Stop bits

 Cat settings

 Save frequency on exit

 PTT via Cat command

 CW via tas soundcard

 CW via LSB

 Display zero beat frequency

 AFSK in place of FSK

 DIG (Yaesu) is

 USB

 CW pitch

 Port

 CM11

 Prot

 CM11

 Port

 CM11

 Port

 CM pitch

 Port

 CM pitch

 Port

 CM11

 Prot

 CM11

 Prot

 CM11

 Prot

 CM11

 Prot

 CM11

 Prot

 CM2

 Display zero beat frequency

 Enabled

(by Rudolf, DL3AYJ)

(<u>top</u>)

(<u>top</u>)

#### FT-817nd

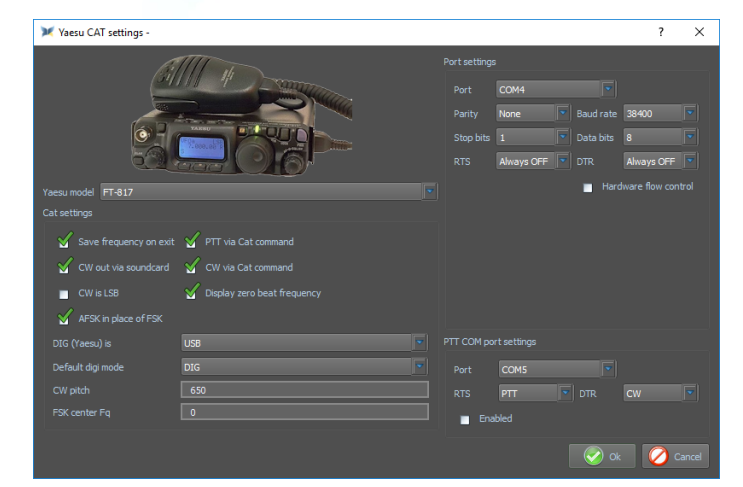

Yaesu SCU 17

(by Filippo, IT9IGN)

Porteinstellungen: Überprüfen Sie Ihre PC-Treiber: Silikon Labs... CP210x ENCHANGED COM (Nr.) Port, hier wird der COM4 verwendet. RTS und DTR auf Always OFF

# FT-817ND

Menü 14 Set RTX CAT-Rate 38400 gleich Baud-Rate

# PTT COM-Porteinstellungen

Überprüfen Sie Ihre PC-Treiber: Silikon Labs... CP210x STANDARD COM (Nr.) Port, hier wird der COM5 verwendet. Wenn Sie die "Hintertür" des RTX (3,5 mm (3,5 Zoll) Anschluss für CW/BPSK verwenden)

25

MixW4 - Rigs und Interfaces Deutsches Handbuch

04/06/2021

Standard-Digi-Modus ist DIG (Einstellungen im Trcvr-Menü 26 DIG-Modus User-U) CW-Pitch = 650 (Ton CW)

<u>Soundkarteneinstellung:</u> Öffnen Sie den Config-Dialog, klicken Sie auf Soundkarte und aktivieren Sie die folgenden Einstellungen Eingabegeräte Mikrofon (USB-Lautsprecher) und Abtastrate 12000

#### Ausgabegeräte

Lautsprecher (USB-Lautsprecher) und Abtastrate 12000

**Simpel-Interface** 

#### FT-817

(by Rudolf, DL3AYJ)

(<u>top</u>)

Es muss nicht immer Kaviar sein ...

Hier wird eine sehr preiswerte Lösung (ca. 10 Euro) bestehend aus USB CAT-Interface-Kabel und USB-Soundstick präsentiert. Der Soundstick wird nur benötigt, wenn Sie die Computer-Soundkarte nicht verwenden möchten oder können

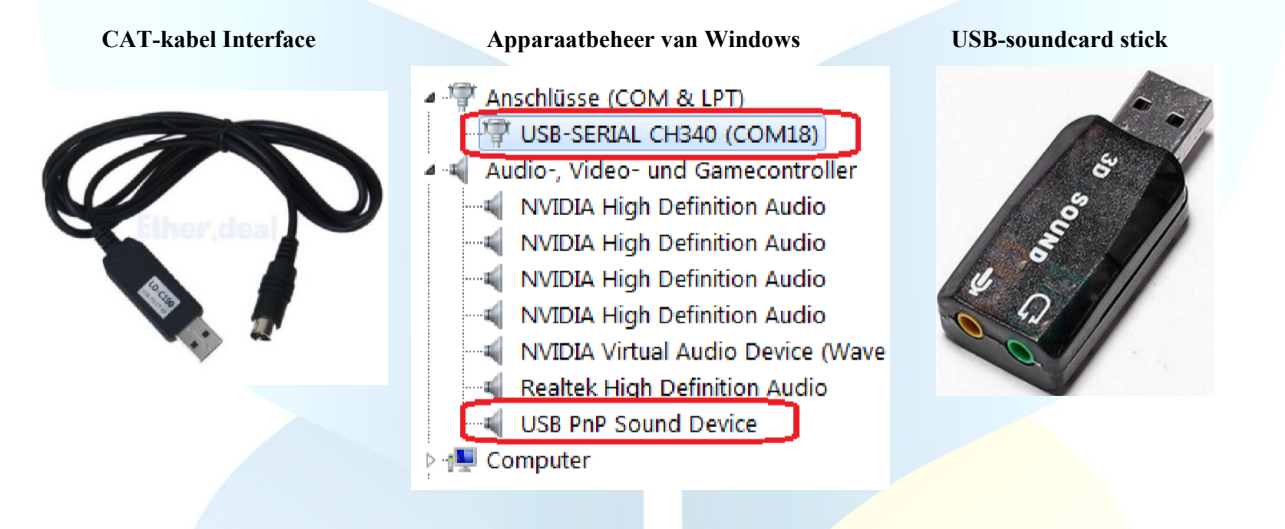

Diese CAT-Kabel sind auch für andere Transceiver, z.B. ICOM, aber HINWEIS! Es funktioniert nur, wenn der Transceiver PTT über CAT-Befehl unterstützt! Die FT-817-Modelle können dies z. B. tun.

#### **Einstellungen in MixW**

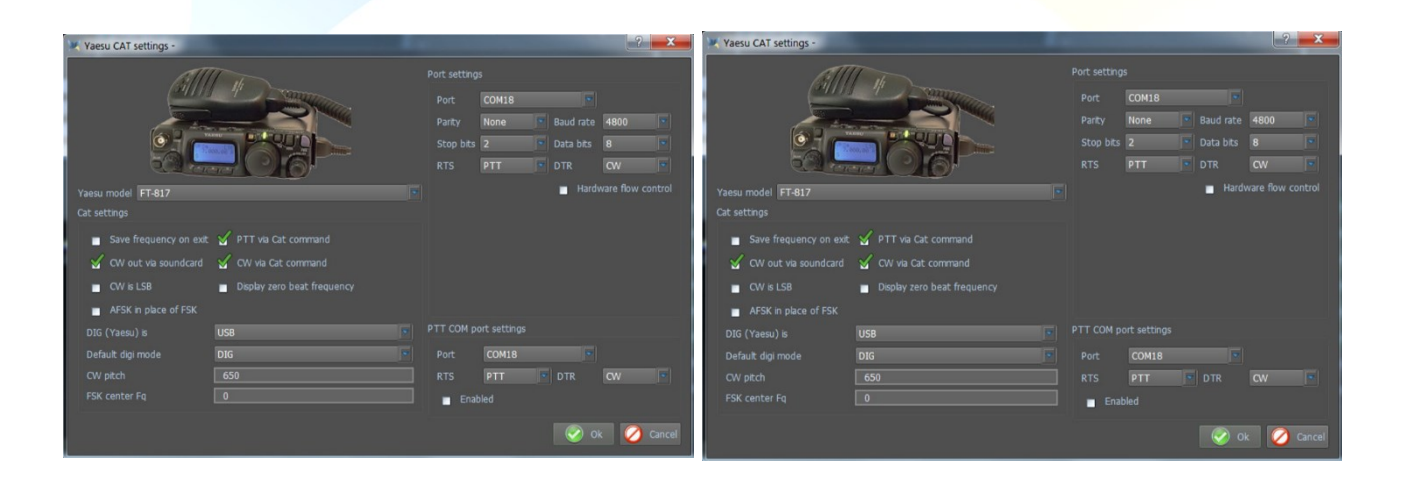

Die NF-Verbindung muss die DATEN Verbindung FT-817 mit der Soundkarte verbinden (am besten über einen Spannungsteiler 1:10)

| 6 |                     | ę |
|---|---------------------|---|
| 4 | $\wedge \neg \land$ | 3 |
| 2 | 57                  | 1 |

Pin 5  $\rightarrow$  Mikrofon Pin 1  $\rightarrow$  Lautsprecher Pin 2  $\rightarrow$  Masse

Suchen nach Stecker Lötstifte

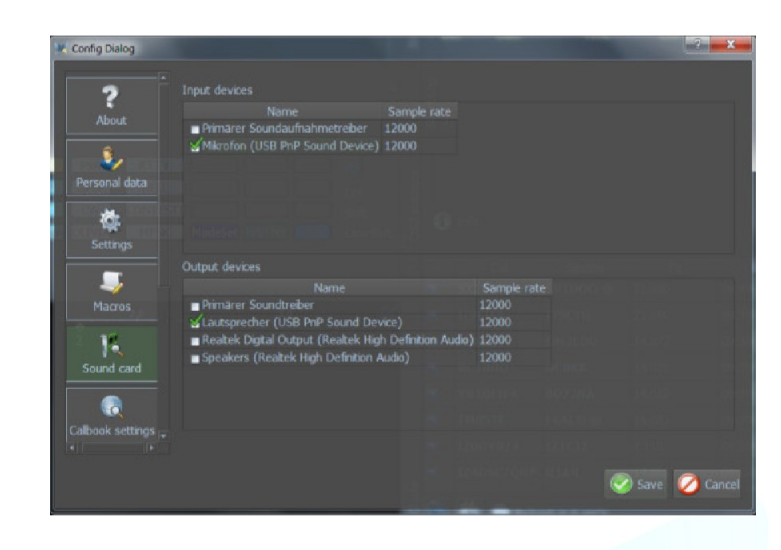

(<u>top</u>)

### G4ZLP PRO3

Das mitgelieferte Handbuch des g4ZLP beschreibt den Installationsvorgang im Detail. Sobald die Installation der Software abgeschlossen ist, führen Sie Find Digi Master PRO.exe aus. Mindestens 3 Schnittstellen müssen angezeigt werden. Wenn mehr als 3 angezeigt werden, beschreibt das detaillierte Installationsverfahren, wie die G4ZLP PRO3-Ports identifiziert werden können..

| DigiMaster PRO+<br>COM 20 This port is available for use<br>COM 26 This port is available for use<br>COM 27 G4ZLP DigiMaster PRO+ CAT port | Konfigurieren Sie den MixW4 CAT-Port mit der CAT-<br>Portnummer, die auf dem Display angezeigt wird.<br>Obwohl sie nicht angezeigt werden, wurden USB-<br>Audiocodec-Kanäle erstellt. Konfigurieren Sie es in<br>MixW4 Audio-Einstellungen. |
|----------------------------------------------------------------------------------------------------|----------------------------------------------------------------------------------------------------|
| Finished<br>Find<br>1.0.5                                                                                                    | 0                                                                                                    |

(top)

#### Info:

Dieses Handbuch ist nicht vollständig und kann Sprachfehler und andere Fehler enthalten. Wenn Sie solche Fehler und andere zusätzliche Informationen haben, senden Sie bitte eine bitte an meine E-Mail-Adresse, die auf QRZ.com ist.

Viele Texte dieses Handbuchs wurden mit dem Google-Übersetzer übersetzt, gelesen und angepasst und auch durch meine eigenen Erfahrungen mit MixW4 ergänzt.

Die Verwendung dieses Handbuchs liegt in der persönlichen Verantwortung. Ich bin nicht verantwortlich für Fehler und Bedienungsfehler und.

#### Referenzen:

- 1. Erste russische Kurzanleitung.
- 2. Englisches Handbuch von, Colin 2E0BPP.
- 3. Handbuch von, Rudolf DL3AYJ.
- 4. Niederländisches Handbuch, Pat ON2AD.
- 5. Details des englischen Handbuchs von MixW3.2.105.
- 6. Danke an Erwin PE3ES, für die Überprüfung und Verbesserung der niederländischen Rechtschreibung.
- 7. Vielen Dank an alle hier nicht erwähnt für die notwendigen Ergänzungen, Tipps und Verbesserungen.
- 8. Alex Timmi, UT4ULP, vom MixW-Team.
- 9. Alen, aus dem MixW-Team.
- 10. Alen, aus dem MixW-Team.

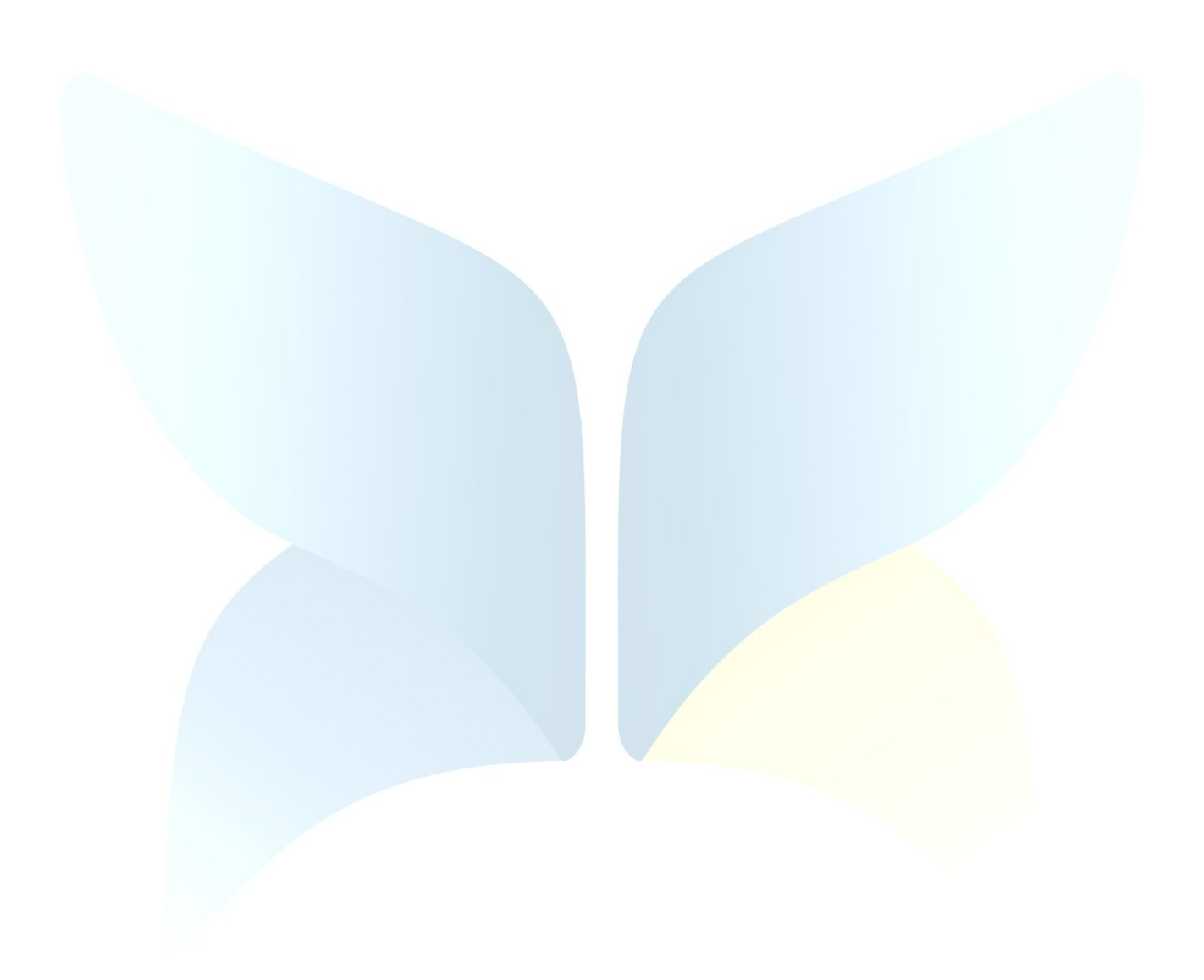